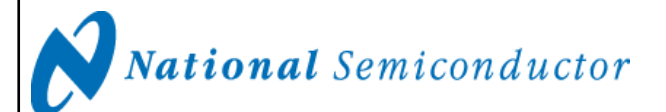

June 9, 2006 Revision B

# **Development Board Instruction Manual**

ADC08D1500DEV - Dual 8-Bit, 1.5 GSPS, 1.8W A/D Converter with Xilinx Virtex 4 (XC4VLX15) FPGA

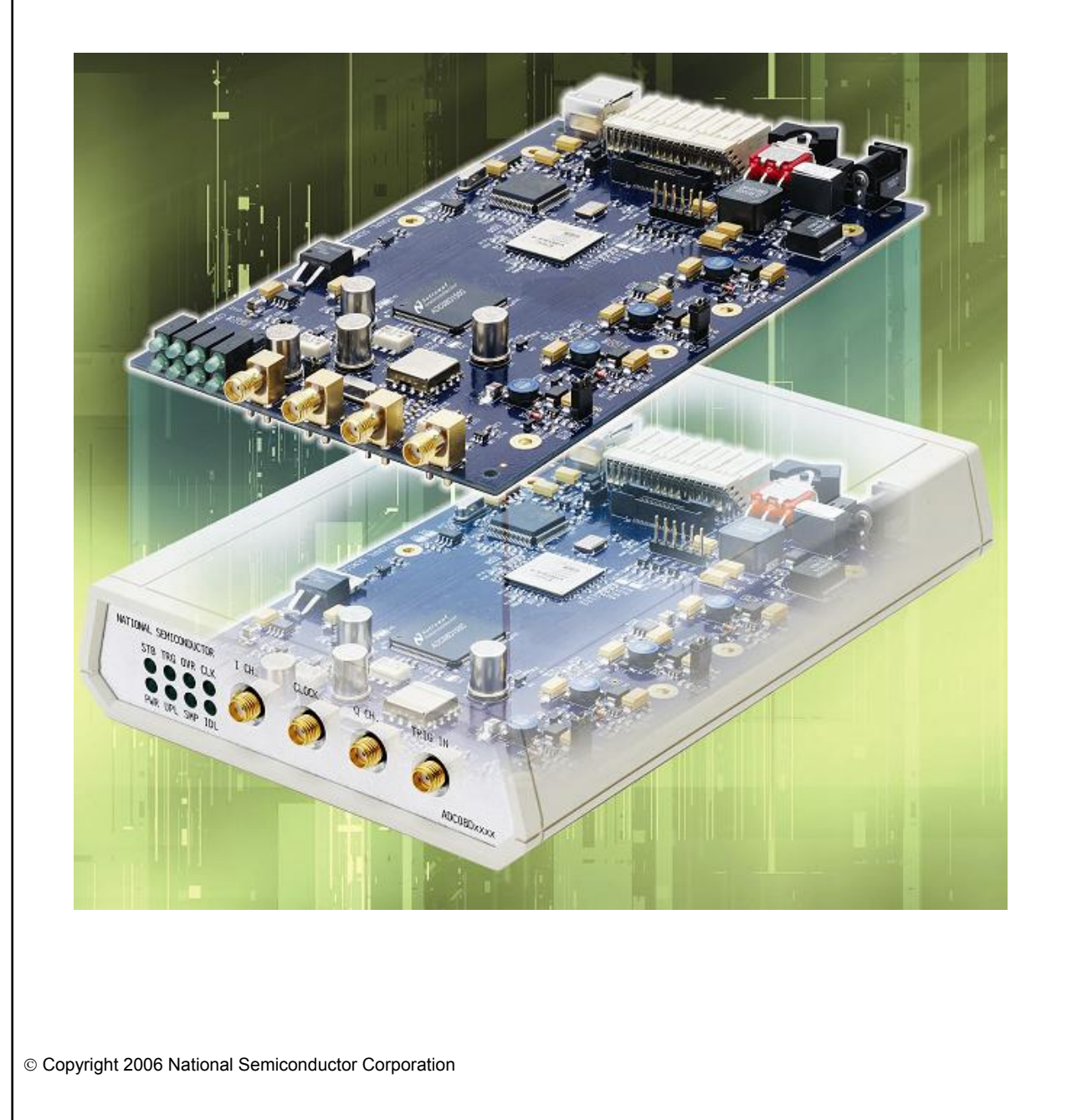

### ADC08D1500EVAL BOARD USER MANUAL - TABLE OF CONTENTS

| ADC08D1500EVAL BOARD USER MANUAL – TABLE OF CONTENTS                              | 2  |
|-----------------------------------------------------------------------------------|----|
| 1.0 Introduction                                                                  | 3  |
| 2.0 Board Assembly                                                                | 3  |
| 3.0 Quick Start                                                                   | 3  |
| 4.0 Functional Description                                                        | 4  |
| 4.1 Input circuitry                                                               | 4  |
| 4.2 ADC reference                                                                 | 4  |
| 4.3 ADC clock                                                                     | 4  |
| 4.4 Digital Data Output                                                           | 4  |
| 4.5 Power Requirements                                                            | 5  |
| 4.6 Power Supply Connections                                                      | 5  |
| 5.0 Obtaining Best Results                                                        | 5  |
| 5.1 Clock Jitter                                                                  | 5  |
| 6.0 Evaluation Board Specifications                                               | 5  |
| 7.0 Schematic Drawing ADC08D1500DEV – Onboard Clock (VCO + PLL)                   | 6  |
| 7.1 Schematic Drawing ADC08D1500DEV – Analog Inputs (I,Q) & Digital Trigger Input | 7  |
| 7.2 Schematic Drawing ADC08D1500DEV – ADC connected to Virtex4 FPGA               | 8  |
| 7.3 Schematic Drawing ADC08D1500DEV – USB Interface                               | 9  |
| 7.4 Schematic Drawing ADC08D1500DEV – Power Supplies 1                            | 10 |
| 7.5 Schematic Drawing ADC08D1500DEV – Power Supplies 2                            | 11 |
| 7.6 Schematic Drawing ADC08D1500DEV – Expansion Header Interface                  | 12 |
| 8.0 Bill of Materials (Page 1 of 2)                                               | 13 |
| 8.1 Bill of Material (Page 2 of 2)                                                | 14 |
| 9.0 Using the Wavevision4 software with the ADC08D1500DEV                         | 15 |
| 9.1 Getting Started                                                               | 15 |
| 9.2 Control Panel                                                                 | 17 |
| 9.3 Serial Control Mode                                                           | 19 |
| 9.4 Capturing Waveforms                                                           | 20 |
| 10.0 Appendix A - Hardware Information                                            | 20 |
| 10.1 LED functions                                                                | 20 |
| 10.2 Expansion Header                                                             | 21 |
| 10.3 System Block Diagram.                                                        | 22 |
| 11.0 Appendix B - Installing and running the Wavevision 4 software                | 23 |
| 11.1 Install the wavevision Software.                                             | 23 |
| 11.2 Java Im Technology                                                           | 23 |
| 11.3 Automatic Device Detection & Configuration                                   | 23 |
| 11.4 Windows Driver                                                               | 23 |
| T2.0 Appendix C - Osing wavevision Piols                                          | 24 |
|                                                                                   | 24 |
|                                                                                   | 24 |
| FFT Uplions                                                                       | 25 |
| Listoyidiii Fiuls                                                                 | 20 |
|                                                                                   | 20 |
| Data Import and Export                                                            | 26 |

## **1.0 Introduction**

The ADC08D1500DEV Board is designed to allow quick evaluation and design development of National Semiconductor's ADC08D1500 8-bit Analog-to-Digital Converter. This device is specified for 1.5 GSPS operation in 2 channel mode or it can be configured as a 3GSPS Converter in Dual Edge Sampling mode (DES)

This development board is designed to function with National Semiconductor's WaveVision Software, for fast evaluation. It requires only 3 connections to get started: a Power Supply, a USB Interface to PC and a Signal Source. A 1.5GHz Clock generator is provided on board and the system also allows an external clock to be used if alternative sample rates are required.

The ADC connects to a Xilinx Virtex4 FPGA which stores up to 4K of data from each channel before transferring it through the USB interface to the PC.

#### 2.0 Board Assembly

The ADC08D1500 Development Board comes in a low profile plastic enclosure and requires no assisted cooling due to its low power consumption. The ADC08D1500 device is configured entirely through software and also allows changes to easily be made to the FPGA configuration to enable system development.

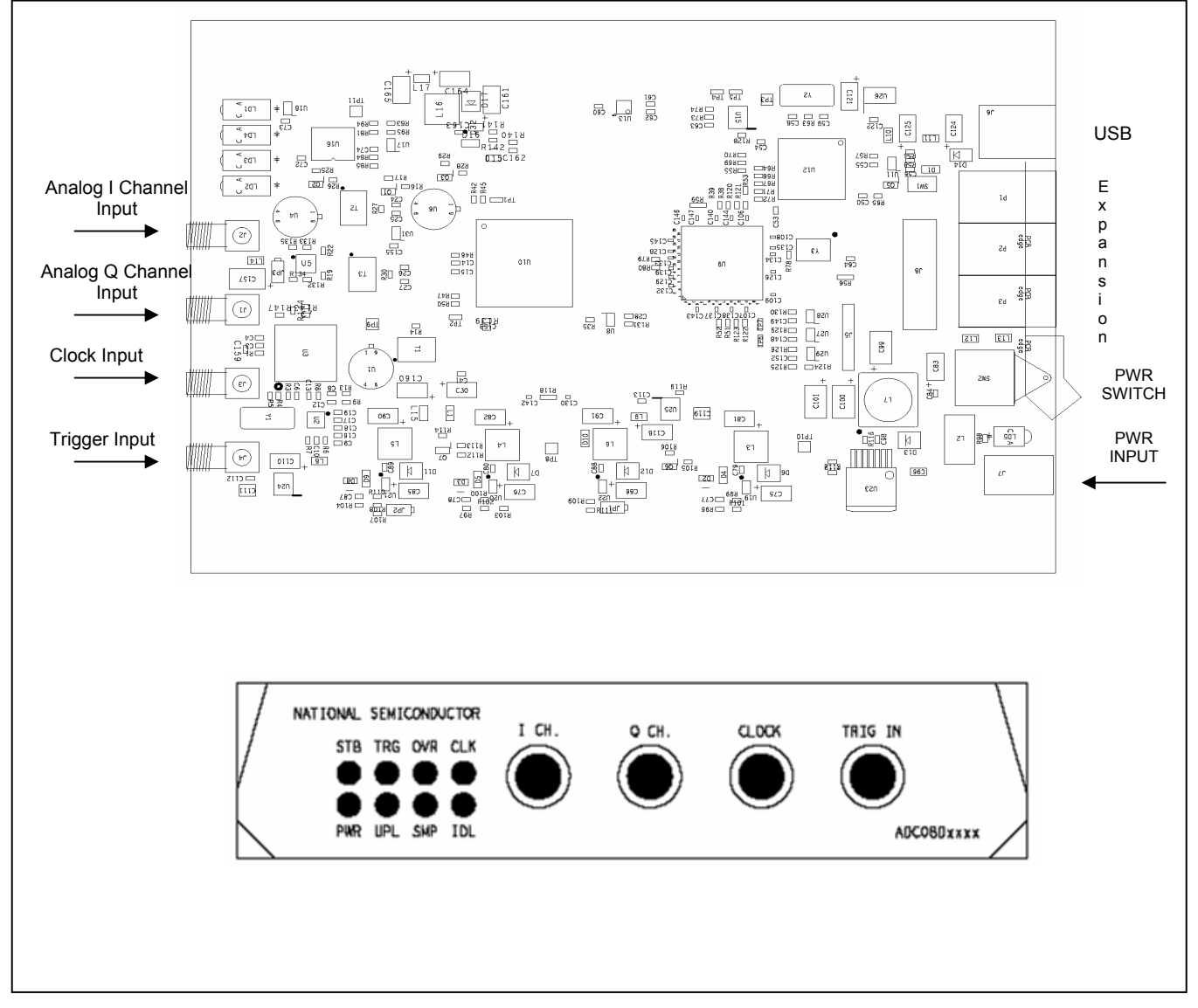

Figure 1 Component Placement & Front Panel

#### 3.0 Quick Start

Refer to Figure 1 for locations of the power connection, signal input and USB port.

#### **IMPORTANT NOTE:**

Install the Wavevision 4 Software before connecting this product to the PC. See Appendix B – Installing Wavevision.

For quick start operation:

- 1. Connect the 12V DC power source (included with the development board) to the rear Power Connector labeled (8-12V DC).
- Connect a stable sine wave source capable of supplying the desired input frequencies at up to 8 dBm. Connect this signal to the front panel SMA connector labeled "I CH." through a band pass filter. The exact level needed from the generator will depend upon the insertion loss of the filter used.
- 3 Connect the USB cable (included) from the USB port to the PC. If this is the first time the board has been connected, Windows may install the drivers for this product at this time.
- 5. Push the Power Switch to the ON position on the rear panel and check that the Green LED between the switch and the power connector illuminates.
- 6. Start the Wavevision 4 Software
- 7. Once loaded the "Firmware Download" Progress bar should be displayed. See Appendix B for more information.
- Upon Firmware Download completion, the control panel for the board should automatically be displayed on the PC and the CLK LED on the front panel should be flashing.
- Set the signal source for the analog input to 8 dBm at the desired frequency. Observe the Out of Range LED labeled OVR on the front panel is illuminated. If this LED is not on, increase the input signal source until it is.
- 9. Reduce the input level until the OVR LED just turns off.
- 10. From the Wavevision 4 pull-down menu select **Acquire** and then **Samples**. The system will then capture the input waveform and display the results in the time domain.
- 11. For FFT Analysis click the FFT Tab.

#### 4.0 Functional Description

The ADC08D1500 Development Board schematic is shown in Section 7.0.

#### 4.1 Input circuitry

The input signal(s) to be digitized should be applied to the front panel SMA connectors labeled "I CH." and "Q CH.". These 50 Ohm inputs are intended to accept low-noise sine wave signals. To accurately evaluate the dynamic performance of this converter, the input test signals will have to be passed through a high-quality bandpass filter with at least 10-bit equivalent noise and distortion characteristics.

This evaluation board as delivered is set up for operation with two single-ended analog inputs, which are converted to differential signals on board.

Signal transformers T2 and T3, are connected as baluns, and provide the single-ended to differential conversion. The differential PCB traces to the ADC analog input pins have a characteristic differential impedance of 100 Ohms.

No scope or other test equipment should be connected anywhere in the signal path while gathering data.

#### 4.2 ADC reference

The ADC08D1500 has an internal reference that can not be adjusted. However, the Full-Scale (differential) Range may adjusted with the Software Control Panel Refer to Section 9.0 for more information

#### 4.3 ADC clock

The ADC clock is supplied on board and is fixed at 1.5GHz. An external clock signal may be applied to the ADC through the SMA Connector labeled "CLOCK" on the front panel. The baluntransformer (T1) converts the single ended clock source to a differential signal to drive the ADC clock pins

Note that it is very important that the ADC clock should be as free of jitter as possible or the apparent SNR of the ADC08D1500 will be compromised.

#### 4.4 Digital Data Output

The two channel digital output data from the ADC08D1500 is connected to a Xilinx Virtex 4 FPGA. Up to 4K Bytes of data per channel can be stored and then uploaded over the USB interface to the Wavevision 4 software. The FPGA logic usage is low allowing further code to be written and tested for product development.

#### 4.5 Power Requirements

The power supply requirement for the ADC08D1500 Evaluation Board is 12V at 800mA.

Most of the regulators on board are switching regulators for increased power efficiency.

The board typically draws around 500mA but it is always good practice to have extra power reserve in the power supply over the typical power requirements.

A Universal 100-240V AC input to 12V DC Brick Power Supply is included with the development board.

#### 4.6 Power Supply Connections

Power to this board is supplied through the power connector on the rear panel. It is advised that only the supplied PSU is used with this board.

The ADC08D1500 supply voltage has been set to 1.9V, ±50 mV using on board regulators.

#### 5.0 Obtaining Best Results

Obtaining the best results with any ADC requires both good circuit techniques and a good PC board layout. For layout information for this product please contact you nearest National Semiconductor representative.

#### 5.1 Clock Jitter

When any circuitry is added after a signal source, some jitter is almost always added to that signal. Jitter in a clock signal, depending upon how bad it is, can degrade dynamic performance. We can see the effects of jitter in the frequency domain (FFT) as "leakage" or "spreading" around the input frequency, as seen in Figure 2a. Compare this with the more desirable plot of Figure 2b. Note that all dynamic performance parameters (shown to the right of the FFT) are improved by eliminating clock jitter.

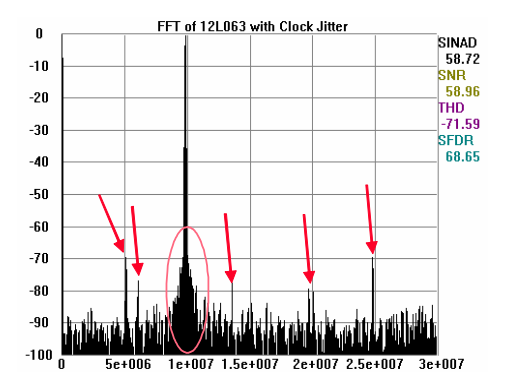

Figure 2a. Jitter causes a spreading around the input signal, as well as undesirable signal spurs.

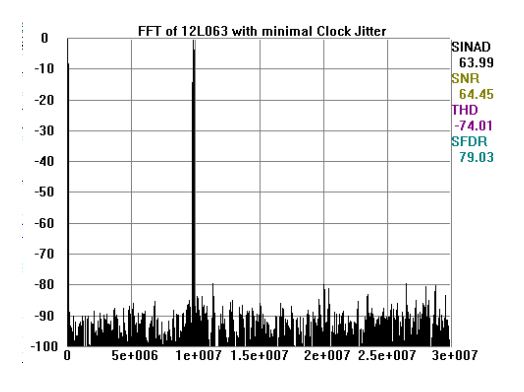

Figure 2b. Eliminating or minimizing clock jitter results in a more desirable FFT that is more representative of how the ADC actually performs.

# 6.0 Evaluation Board Specifications

| Board Size:                     | 168mm x 100mm            |
|---------------------------------|--------------------------|
| Power Requirements:             | +12V, 800mA              |
| Clock Frequency Range :         | 200 MHz to 1.5 GHz       |
| Analog Input Range (AC Coupled) | 30MHz to 1800MHz         |
| Nominal Analog Input Voltage:   | 560 mV P-P to 870 mV P-P |
| Impedance:                      | 50 Ohms                  |

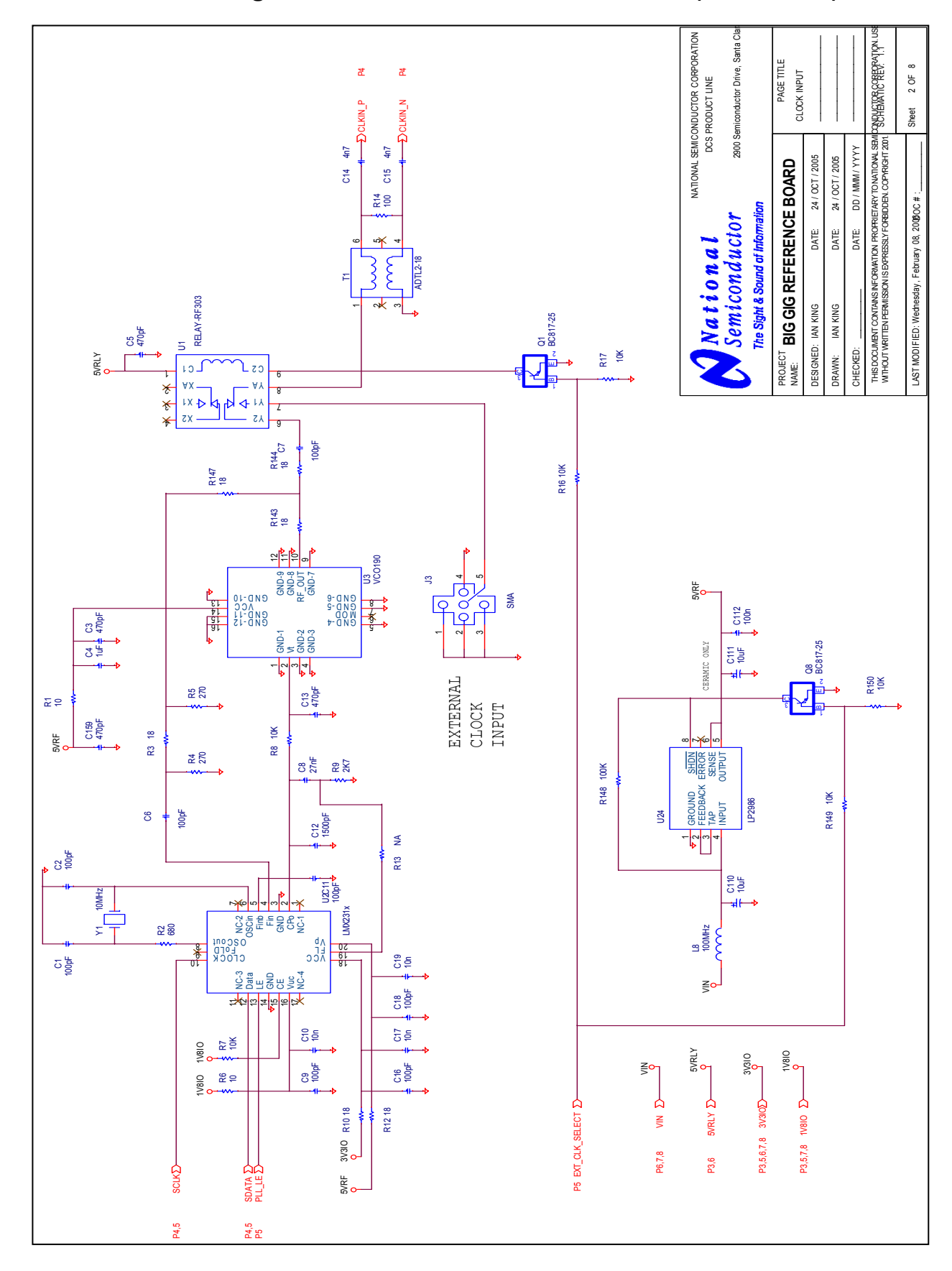

## 7.0 Schematic Drawing ADC08D1500DEV – Onboard Clock (VCO + PLL)

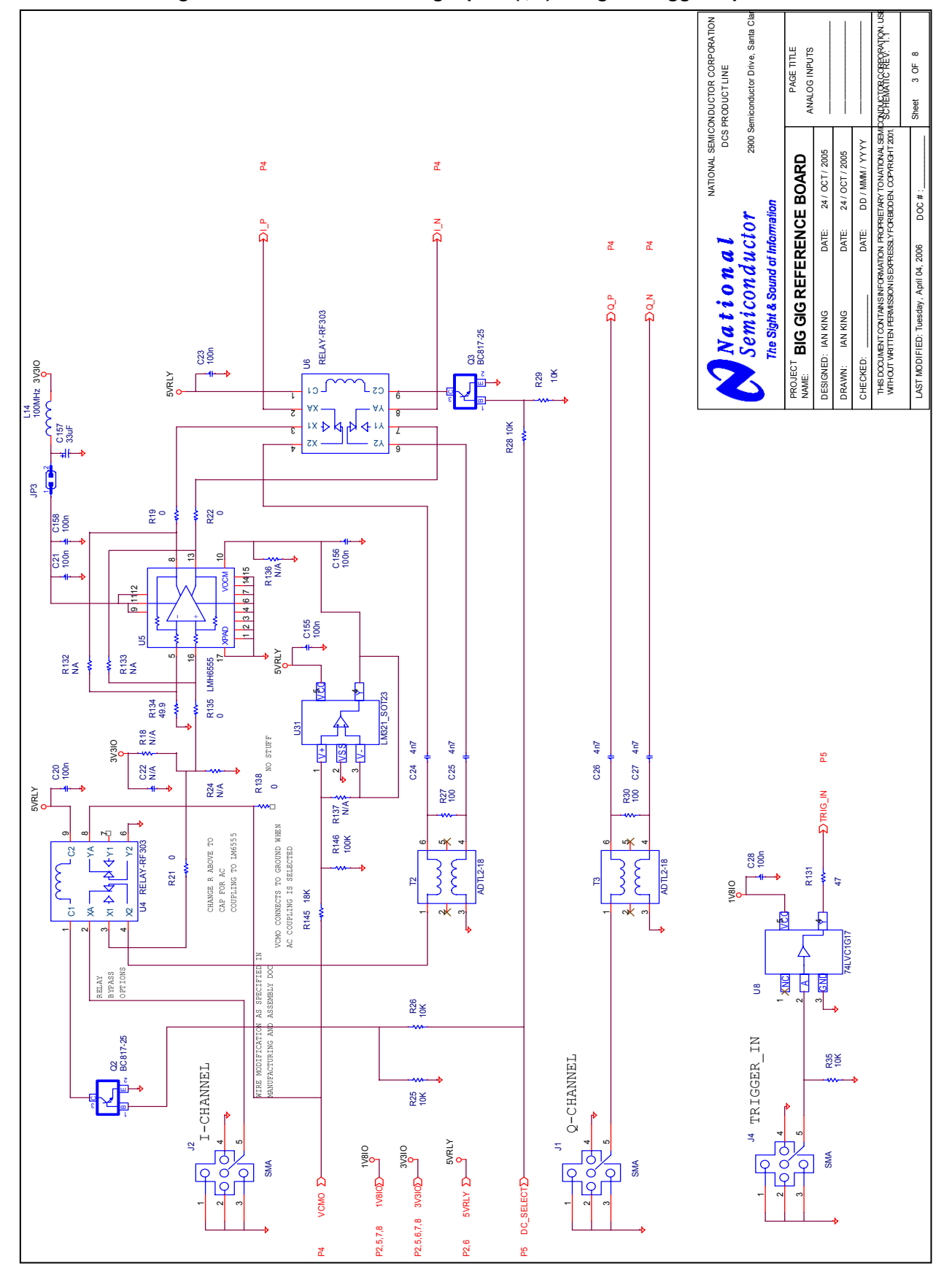

#### 7.1 Schematic Drawing ADC08D1500DEV – Analog Inputs (I,Q) & Digital Trigger Input

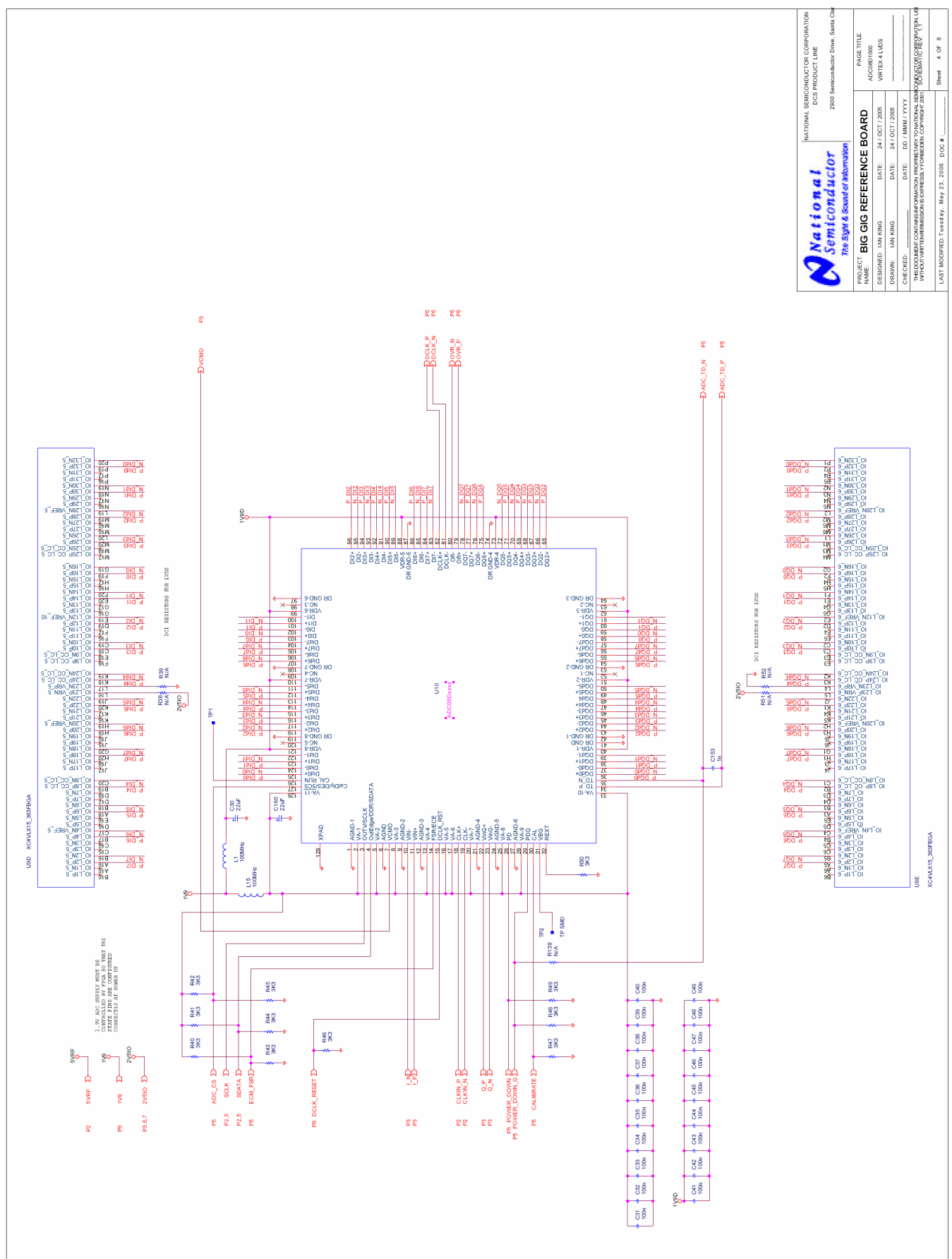

#### 7.2 Schematic Drawing ADC08D1500DEV – ADC connected to Virtex4 FPGA

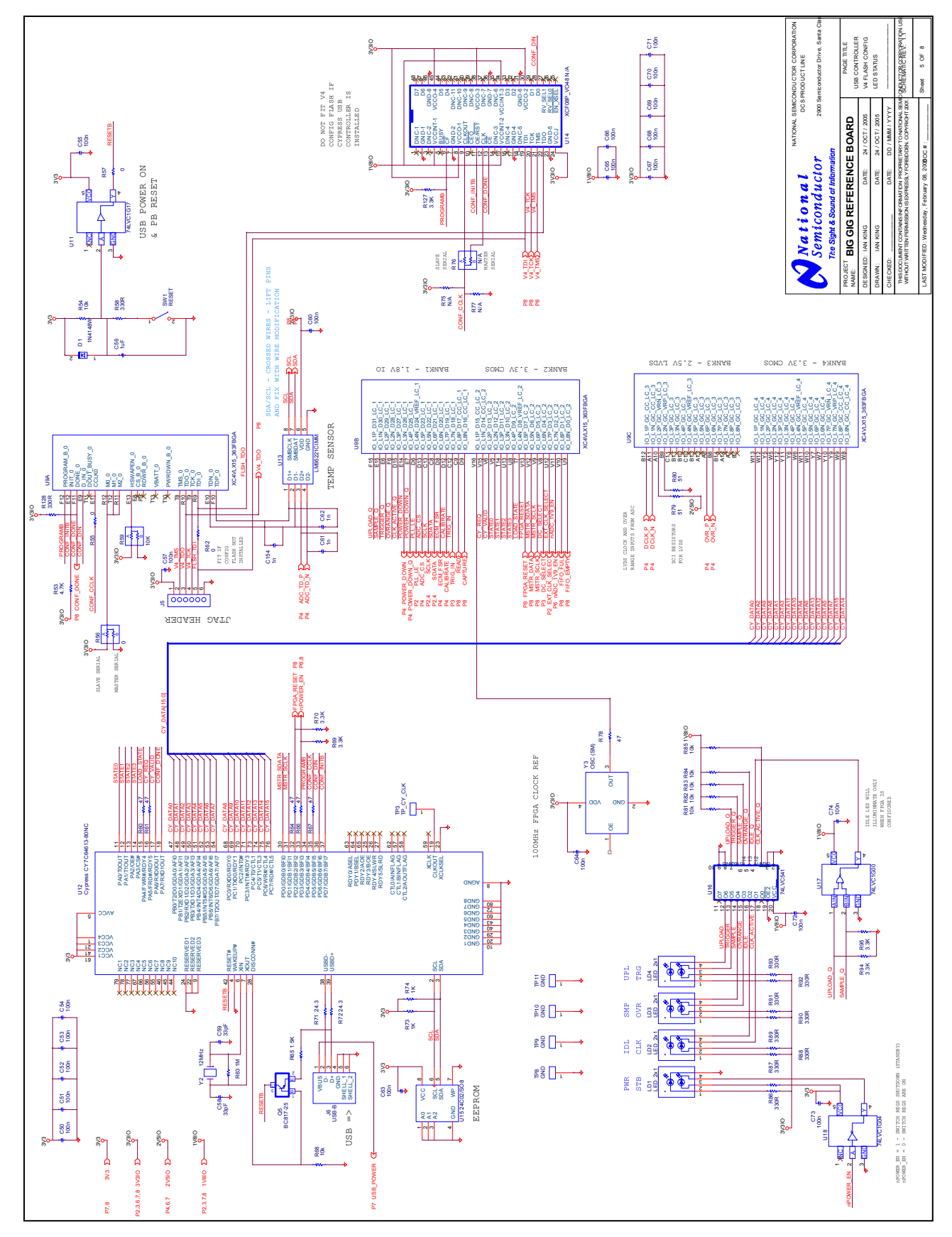

#### 7.3 Schematic Drawing ADC08D1500DEV – USB Interface

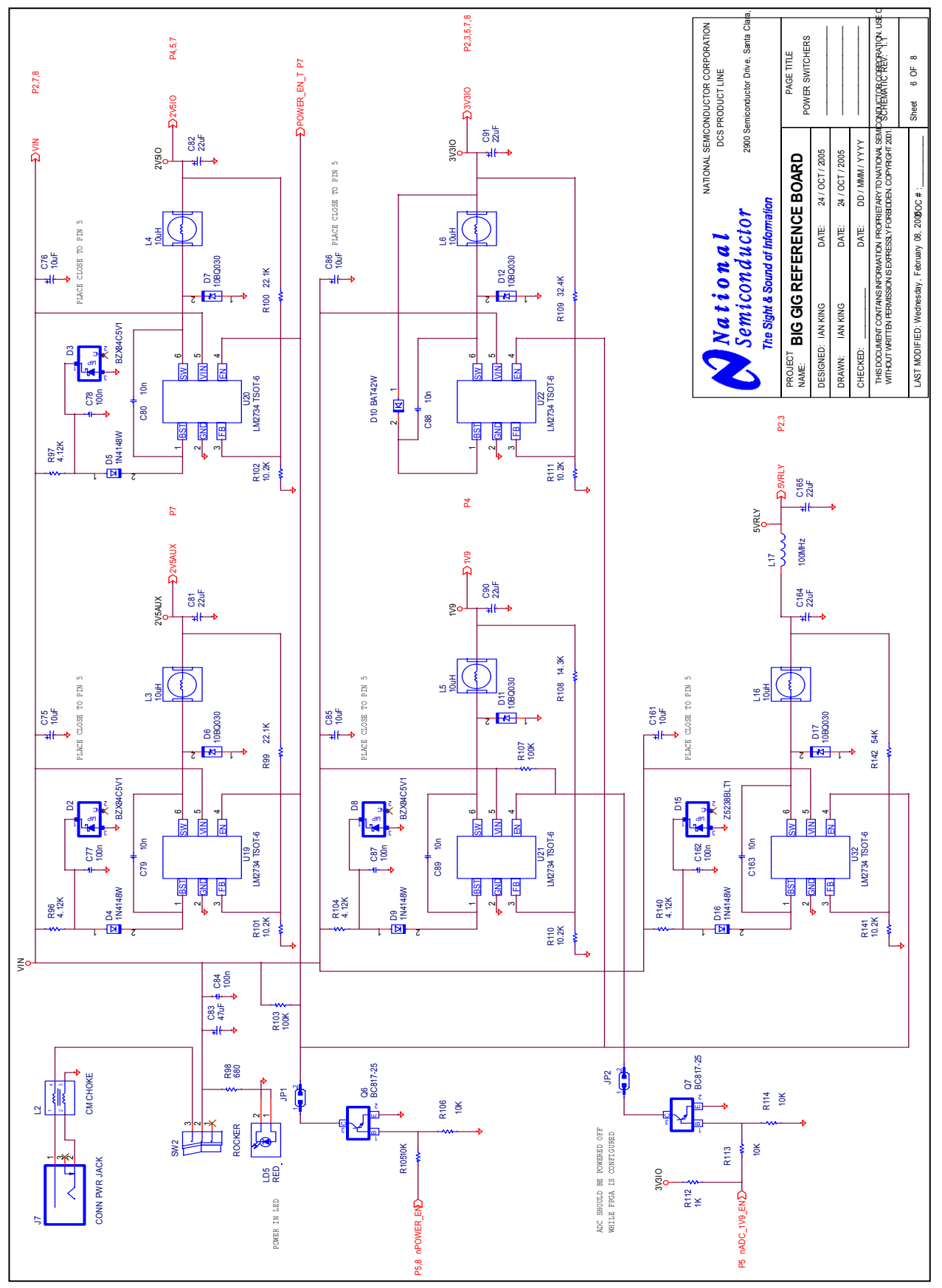

#### 7.4 Schematic Drawing ADC08D1500DEV – Power Supplies 1

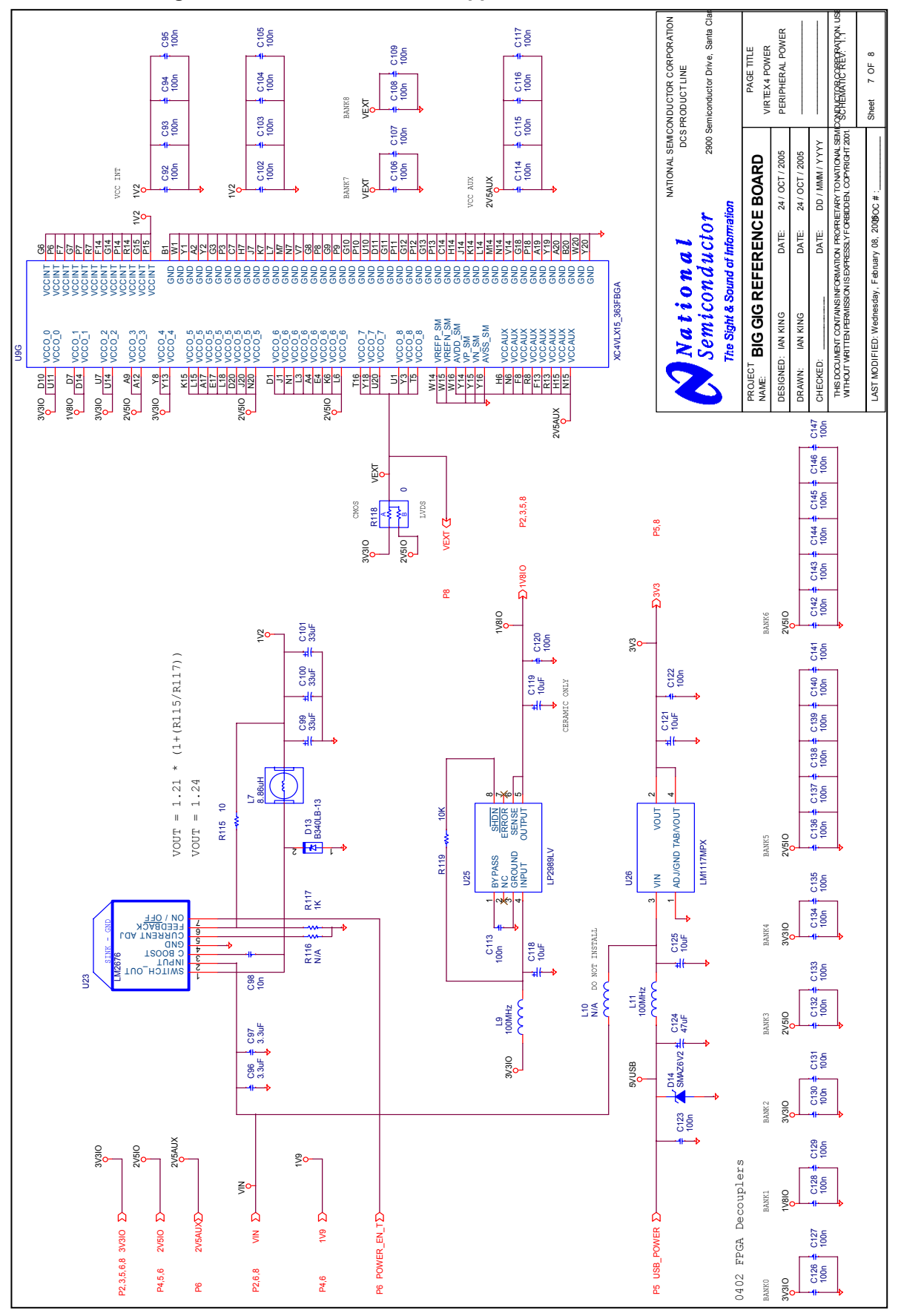

7.5 Schematic Drawing ADC08D1500DEV – Power Supplies 2

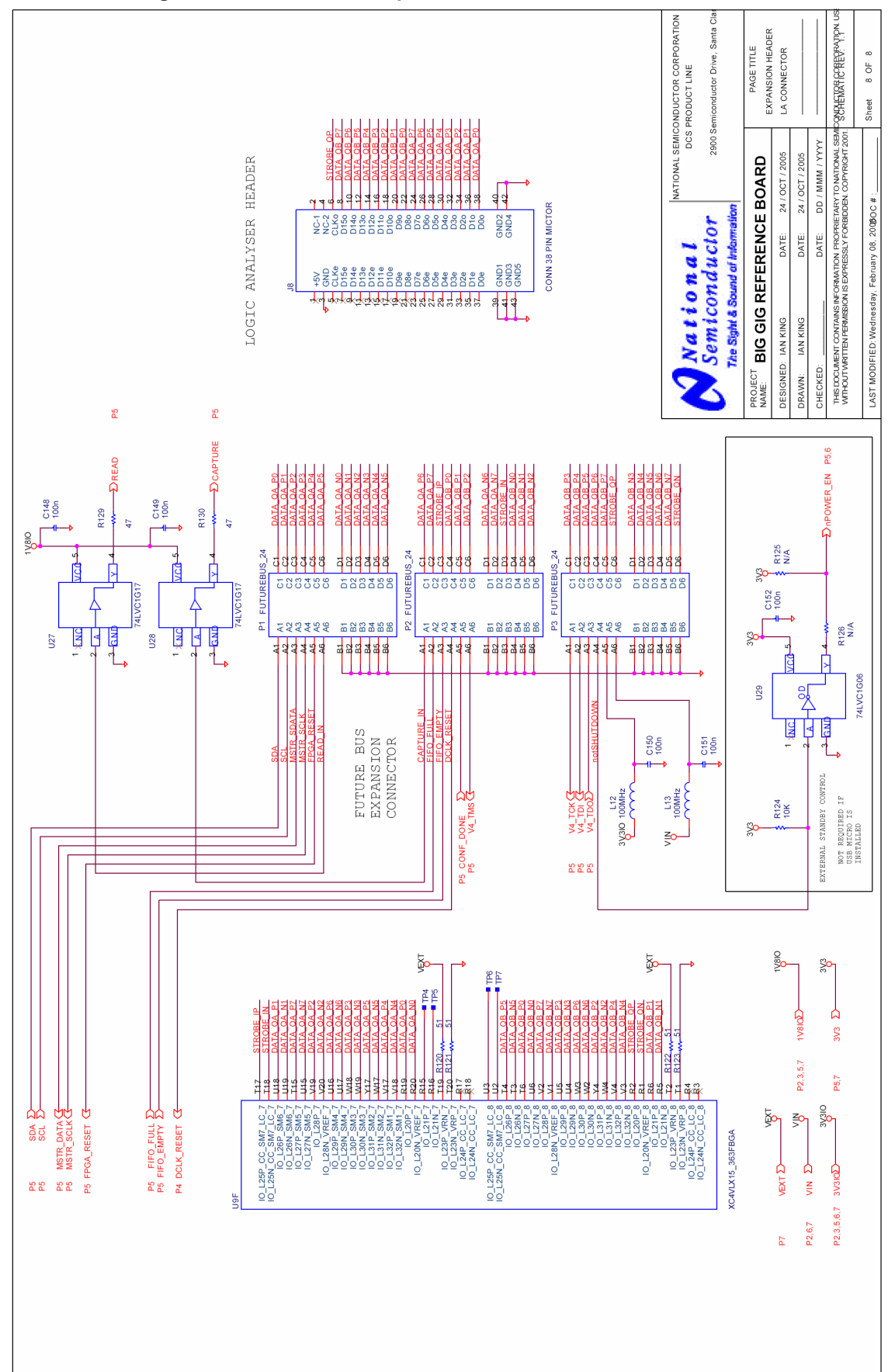

#### 7.6 Schematic Drawing ADC08D1500DEV – Expansion Header Interface

# 8.0 Bill of Materials (Page 1 of 2)

| <b></b>                         |                                          |           |                           | THIS DOCUMENT CONTAINS INFORMATION | 1                                         |                         |                           |
|---------------------------------|------------------------------------------|-----------|---------------------------|------------------------------------|-------------------------------------------|-------------------------|---------------------------|
|                                 | NATIONAL SEMICONDUCTOR                   |           |                           | 0 <b>7</b> 00                      | PROPRIETARY TO NATIONAL SEMICONDUCTOR     |                         |                           |
| INA                             | 110                                      | JNA       | L SEMICONDU               | CIOR                               | CORPORATION USE OR DISCLOSURE WITHOUT     |                         |                           |
|                                 |                                          |           |                           |                                    |                                           |                         |                           |
|                                 |                                          |           |                           |                                    |                                           | Assembly Revision: Dro  |                           |
| Total QTY<br>for Board<br>Build |                                          | Total OTV | BIG GIG REF BOARD         |                                    |                                           | Assembly Revision: Pre- | Number of Boards to Build |
|                                 | for Board (ADC08D1500) B0 BUILD<br>Build |           | (ADC08D1500) B0 BUILD     |                                    | Last Updated                              | Production              | =                         |
|                                 |                                          | Build     |                           |                                    |                                           | Schematic Revision: 1.1 |                           |
| Itom                            | Otv                                      | Dana      | Part Reference            | Value                              | Description                               | Manufacturer            | Manufacturer Part Number  |
| nem                             | wiy                                      | ••        |                           | Value                              | Description                               | Manufacturer            | Manufacturer Part Number  |
| SMT                             | Ca                                       | pacitor   | S                         |                                    |                                           |                         |                           |
| 1                               | 8                                        |           | C1.C2.C6.C7.C9.C11.C16.   | 100pF                              | Capacitor, SMT 0603, MLC, NPO, 5%, 50V    | Panasonic               | ECJ-1VC1H101J             |
|                                 |                                          |           | C18                       |                                    |                                           |                         |                           |
| 2                               | 4                                        |           | C3 C5 C13 C159            | 470nF                              | Capacitor SMT 0603 MLC NPO 5% 50V         | Panasonic               | EC.I-1VC1H471.I           |
| - 3                             | 2                                        |           | C56 C4                    | 1.10                               | Capacitor, SMT 0603, MLC, Y5P, 10%, 16V   | Panasonic               |                           |
| 4                               | - 1                                      |           | C30,04                    | 27nE                               | Capacitor, SMT 0003, MLC, X3N, 10%, 10%   | Papagania               |                           |
| 4                               |                                          |           |                           | 2/11F                              | Capacitor, SWT 0003, WLC, X7R, 10%, 10%   | Panasonic               |                           |
| 5                               | 9                                        |           |                           | TUN                                | Capacitor, SMT 0603, MLC, X7R, T0%, T6V   | Panasonic               | ECJ-IVBICIU3K             |
| -                               |                                          |           | 040                       | 4500.5                             | 0                                         | De concerte             |                           |
| 6                               | 1                                        |           | C12                       | 1500pF                             | Capacitor, SMT 0603, MLC, X7R, 10%, 50V   | Panasonic               | ECJ-1VB1H152K             |
| 7                               | 6                                        |           | C14,C15,C24,C25,C26,C27   | 4n7                                | Capacitor, SMT 0603, MLC, X7R, 10%, 50V   | Panasonic               | ECJ-1VB1H472K             |
| 9                               | 60                                       |           | C20,C21,C23,C28,C31,C32,  | 100n                               | Capacitor, SMT 0603, MLC, X7R, 10%, 16V   | Panasonic               | ECJ-1VB1C104K             |
|                                 |                                          |           | C33,C34,C35,C36,C37,C38,  |                                    |                                           |                         |                           |
|                                 |                                          |           | C39,C40,C41,C42,C43,C44,  |                                    |                                           |                         |                           |
|                                 |                                          |           | C45,C46,C47,C48,C49,C50,  |                                    |                                           |                         |                           |
|                                 |                                          |           | C51,C52,C53,C54,C55,C57.  |                                    |                                           |                         |                           |
|                                 |                                          |           | C60,C63,C64,C65,C66,C67.  |                                    |                                           | 1                       | 1                         |
|                                 |                                          |           | C68.C69.C70.C71.C72.C73   |                                    |                                           | 1                       | 1                         |
| <b>⊢</b> +                      |                                          |           | C74.C77.C78.C84 C87 C112  |                                    |                                           | 1                       | 1                         |
| $\vdash$                        |                                          |           | C113 C120 C122 C123 C1/8  |                                    |                                           | 1                       |                           |
| $\vdash$                        |                                          |           | C149 C150 C151 C152 C155  |                                    |                                           | +                       | +                         |
| ┣──┼                            |                                          |           | C158 C162                 |                                    |                                           | +                       | +                         |
| 10                              |                                          |           |                           | 00.5                               |                                           | ED000 Lu                | D 45 40 7 4 00001 (000    |
| 10                              | 8                                        |           | C30,C81,C82,C90,C91,C160, | 22UF                               | CAP 22UF 16V TANTALUM TEL SMD             | EPCOS Inc               | B45197A3226K309           |
|                                 |                                          |           | C164,C165                 |                                    |                                           |                         |                           |
| 11                              | 2                                        |           | C59,C58                   | 33pF                               | CAP CERAMIC 33PF 50V 0603 SMD             | Panasonic               | ECJ-1VC1H330J             |
| 12                              | 4                                        |           | C61,C62,C153,C154         | 1n                                 | Capacitor, SMT 0603, MLC, X7R, 10%, 50V   | Panasonic               | ECJ-1VB1H222K             |
| 13                              | 9                                        |           | C75,C76,C85,C86,C110,     | 10uF                               | CAP 10UF 20V TANTALUM TEL SMD             | Kemet                   | T491C106K020AS            |
|                                 |                                          |           | C118,C121,C125,C161       |                                    |                                           |                         |                           |
| 14                              | 2                                        |           | C124,C83                  | 47uF                               | CAP 47UF 20V TANTALUM TEL SMD             | AVX                     | TAJC476K020R              |
| 15                              | 38                                       |           | C92.C93.C94.C95.C102.     | 100n                               | Capacitor, SMT 0402, MLC, X5R, 10%, 10V   | Panasonic               | ECJ-0EB1A104K             |
|                                 |                                          |           | C103.C104.C105.C106.C107. |                                    |                                           |                         |                           |
|                                 |                                          |           | C108.C109.C114.C115.C116. |                                    |                                           |                         |                           |
|                                 |                                          |           | C117 C126 C127 C128 C129  |                                    |                                           |                         | -                         |
|                                 |                                          |           | C130 C131 C132 C133 C134  |                                    |                                           |                         |                           |
|                                 |                                          |           | C125 C126 C127 C128 C120  |                                    |                                           | +                       |                           |
|                                 |                                          |           | C140 C141 C142 C142 C143  |                                    |                                           |                         |                           |
|                                 |                                          |           | 0140,0141,0142,0143,0144, |                                    |                                           |                         |                           |
| 10                              | _                                        |           |                           | 0.0.5                              |                                           |                         |                           |
| 16                              | 2                                        |           | C97,C96                   | 3.3uF                              | Capacitor, SMT 1206, MLC, X5R, 10%, 25V   | Kemet                   | C1206C335K3PACTU          |
| 17                              | 3                                        |           | C99,C100,C101             | 33uF                               | CAP 33UF 16V TANTALUM TEL SMD, 10%        | Kemet                   | T491C336K016AS            |
| 18                              | 2                                        |           | C119,C111                 | 10uF                               | CAP 10UF 20V CERAMIC TEL SMD              | Kemet                   | C1210C106K4PACTU          |
| 19                              | 1                                        |           | C157                      | 33uF                               | CAP 33UF 10V TANTALUM TEL SMD 25V, 10%    | Kemet                   | T495X336K025ASE175        |
|                                 |                                          |           |                           |                                    |                                           |                         |                           |
| Diode                           | 20                                       |           |                           |                                    |                                           |                         |                           |
| 20                              | -                                        |           |                           | 41444014                           |                                           | Diadaa kaa              | 41444014/7                |
| 20                              | 0                                        |           | 01,04,00,09,010           |                                    |                                           | Diodes Inc              | D7V94051/1 7              |
| 21                              | 3                                        |           |                           | 1000000                            |                                           | Dioues IIIC             | 1000000                   |
| 22                              | 5                                        |           | 0,07,011,012,017          |                                    |                                           | Piedea las              |                           |
| 23                              | 1                                        |           | 010                       | BA142W                             | DIODE SCHOTTKY 30V 200MW SOD-123          | Diodes Inc              | BA142W-/                  |
| 24                              | 1                                        |           | D13                       | B340LB-13                          | RECTIFIER SCHOTTKY 40V 3A SMB             | Diodes Inc              | B340LB-13                 |
| 25                              | 1                                        |           | D14                       | SMAZ6V2                            | DIODE ZENER SMD 6.2V 1W SMA               | DIODES INC.             | SMAZ6V2-13                |
| 26                              | 1                                        |           | D15                       | Z5238BLT1                          | DIODE ZENER 8.7V 225MW SOT-23             | ON Semiconductor        | MMBZ5238BLT1              |
|                                 |                                          |           |                           |                                    |                                           |                         |                           |
| Conr                            | ect                                      | ors       |                           |                                    |                                           |                         |                           |
| 07                              | <b>ارد</b>                               |           |                           |                                    |                                           | Sulling                 | DTC26SAAN                 |
| 21                              | 3                                        |           |                           |                                    |                                           |                         | 10303AAN                  |
| 28                              | 4                                        |           | J 1,JZ,J3,J4              |                                    |                                           |                         | 221/90-1<br>DT00000AAN    |
| 29                              | 1                                        |           | GC                        | CONN 6 PIN SINGLE ROW              | HEADER 6X1 U.1" SP MALE STR               | Sums                    | PTC36SAAN                 |
| 30                              | 1                                        |           | Jb                        | USB-B                              | USB Connector Type B, Single Through Hole | MIII-Max                | 897-30-004-90-000000      |
| 31                              | 1                                        |           | J7                        | CONN PWR JACK                      | CONN PWR JACK 2.5X5.5MM HIGH CUR          | CUI Inc                 | PJ-102BH                  |
| 32                              | 1                                        |           | J8                        | CONN 38 PIN MICTOR                 | MICTOR VERTICAL RECEPT. 38 POS            | AMP/Tyco Electronics    | 767054-1                  |
| 41                              | 3                                        |           | P1,P2,P3                  | FUTUREBUS_24                       | CONN RCEPT RTANG 2MM 24POS 30AU           | AMP/Tyco Electronics    | 536511-1                  |
|                                 |                                          |           |                           |                                    |                                           |                         |                           |
| Forrit                          | 'AC                                      |           |                           |                                    |                                           |                         |                           |
|                                 | .00<br>                                  |           |                           | 10011                              |                                           | Murata                  | PLM21DC121CN4             |
| 35                              | 9                                        |           | LI,LO,L9,L11,L12,L13,L14, | IUUWHZ                             | TERRITE CHIP 120 OHM 3000MA 1206          | Iniurata                | DLM31PG121SN1L            |
|                                 |                                          |           | L15,L1/                   |                                    |                                           |                         |                           |
| 36                              | 1                                        |           | L2                        | CM CHOKE                           | CHUKE COMMON MODE 170 OHMS PCB            | Steward                 | CM2545X171B-00            |
| 37                              | 5                                        |           | L3,L4,L5,L6,L16           | 10uH                               | INDUCTOR SHIELD PWR 10UH 7032             | TDK                     | SLF7032T-100M1R4-2-PF     |
| 38                              | 1                                        |           | L7                        | 8.2uH                              | INDUCTOR SHIELD PWR 8.2UH SMD             | Coiltronics             | DR127-8R2-R               |
|                                 |                                          |           |                           |                                    |                                           |                         |                           |

# 8.1 Bill of Material (Page 2 of 2)

| Dec       | ictor | re.      |                          |                  |                                          |                        |                           |
|-----------|-------|----------|--------------------------|------------------|------------------------------------------|------------------------|---------------------------|
| Res<br>45 |       | 5        | 000 00                   | 690              | DEC 600 OLIM 1/10W E0/ 0602 CMD          | Dependenia             |                           |
| 40        | 2     |          | R90,R2                   | 10               | RES 000 UTINI 1/10W 5% 0003 SMD          | Panasonio              |                           |
| 40        | 0     |          | R3,R10,R12,R143,R144,    | 10               |                                          | Failasofiic            | ERJ-3GETJ180V             |
| 47        | 2     |          | R 147                    | 270              | DES 270 OHM 1/10/0/ 59/ 0602 SMD         | Banagania              | ED 1 20 EV 12711/         |
| 47        | 2     |          | P1 D6 D115               | 10               | RES 270 OHM 1/10W 5% 0603 SMD            | Panasonic              | ERJ-3GETJ271V             |
| 40        | 24    |          | D7 D8 D16 D17 D25 D26    | 10               | PES 10K OHM 1/10W 5% 0603 SMD            | Panasonic              | ER 1 3 GEV 1103V          |
| 43        | 24    |          | R28 R20 R35 R54 R68 R81  | IOR              |                                          | Failasonic             | LIN-3GE13103V             |
|           |       |          | R82 R83 R84 R85 R105     |                  |                                          |                        |                           |
|           |       |          | P106 P113 P114 P110 P124 |                  |                                          |                        |                           |
|           |       |          | P140 P150                |                  |                                          |                        |                           |
| -         |       |          | 1(143,1(130              |                  |                                          |                        |                           |
| Itom      | Otv   | 1        | Part Reference           | Value            | Description                              | Manufacturor           | Manufacturer Part Number  |
| Doo       | inter | co (cont |                          | Vulue            |                                          |                        | manufacturer i art Namber |
| Res<br>50 |       |          | L.)                      | 01/7             | DEC 0K7 OLINA AMONI EN 0000 OND          | Deserve                |                           |
| 50        | 1     |          | R9                       | 2K/              | RES 2K7 OHM 1/10W 5% 0603 SMD            | Panasonic              |                           |
| 55        | 3     |          | R14,R27,R30              | 100              | RES 100 OHM 1/10W 5% 0003 SMD            | Panasonic              |                           |
| 50        |       |          | P135                     | 0                |                                          | Failasofiic            | ERJ-3GETUR00V             |
| 50        | 11    |          | R40 R41 R42 R43 R44 R45  | 3K3              | RES 3 3K OHM 1/10W 5% 0603 SMD           | Panasonic              | ER L3GEV 1332V            |
|           |       |          | R46 R47 R48 R49 R50      | 51(5             |                                          | 1 anasonie             |                           |
| 60        | 1     |          | R53                      | 4 7K             | RES 4 7K OHM 1/10W 5% 0603 SMD           | Panasonic              | ER L3GEY (472)/           |
| 614       | 1     |          | R56                      | 0                | RES 0.0HM 1/10W 5% 0603 SMD              | Panasonic              | ER.I-3GEY0R00V            |
| 61B       | 1     |          | R118                     | 0                | RES 0 OHM 1/10W 5% 0603 SMD              | Panasonic              | ERJ-3GEY0R00V             |
| 62        | 10    |          | R58.R86.R87.R88.R89.R90  | 330R             | RES 330 OHM 1/10W 5% 0603 SMD            | Panasonic              | ERJ-3GEYJ331V             |
|           | 1.0   |          | R91,R92,R93,R128         |                  |                                          |                        |                           |
| 63        | 1     | 1        | R59                      | 10K              | RES 10K OHM 1/10W 5% 0603 SMD            | Panasonic              | ERJ-3GEYJ103V             |
| 64        | 9     |          | R60,R61,R64,R66,R67,R78. | 47               | RES 47 OHM 1/10W 5% 0603 SMD             | Panasonic              | ERJ-3GEYJ470V             |
|           | 1     | 1        | R129,R130,R131           | 1                |                                          |                        |                           |
| 65        | 1     |          | R63                      | 1M               | RES 1.0M OHM 1/10W 5% 0603 SMD           | Panasonic              | ERJ-3GEYJ105V             |
| 66        | 1     |          | R65                      | 1.5K             | RES 1.5K OHM 1/10W 5% 0603 SMD           | Panasonic              | ERJ-3GEYJ152V             |
| 67        | 5     |          | R69,R70,R94,R95,R127     | 3.3K             | RES 3.3K OHM 1/10W 5% 0603 SMD           | Panasonic              | ERJ-3GEYJ332V             |
| 68        | 2     |          | R71,R72                  | 24.3             | RES 24.3 OHM 1/16W 1% 0603 SMD           | Panasonic              | ERJ-3EKF24R3V             |
| 69        | 4     |          | R73,R74,R112,R117        | 1K               | RES 1K OHM 1/10W 5% 0603 SMD             | Panasonic              | ERJ-3GEYJ102V             |
| 70        | 6     |          | R79,R80,R120,R121,R122,  | 51               | RES 51 OHM 1/10W 5% 0603 SMD             | Panasonic              | ERJ-3GEYJ510V             |
|           |       |          | R123                     |                  |                                          |                        |                           |
| 73        | 4     |          | R96,R97,R104,R140        | 4.12K            | RES 4.12K OHM 1/10W 0.1% 0603 SMD        | Susumu Co Ltd          | RR0816P-4121-B-T5-60H     |
| 74        | 2     |          | R99,R100                 | 22.1K            | RES 22.1K OHM 1/10W 0.1% 0603 SMD        | Susumu Co Ltd          | RR0816P-2212-D-34C        |
| 75        | 5     |          | R101,R102,R110,R111,R141 | 10.2K            | RES 10.2K OHM 1/10W 0.5% 0603 SMD        | Susumu Co Ltd          | RR0816P-1022-D-02C        |
| 76        | 4     |          | R103,R107,R146,R148      | 100K             | RES 100K OHM 1/10W 5% 0603 SMD           | Panasonic              | ERJ-3GEYJ104V             |
| //        | 1     |          | R108                     | 14.3K            | RES 14.3K OHM 1/10W 0.5% 0603 SMD        | Susumu Co Ltd          | RR0816P-1432-D-16C        |
| /8        | 1     |          | R109                     | 32.4K            | RES 32.4K OHM 1/10W 0.5% 0603 SMD        | Susumu Co Ltd          | RR0816P-3242-D-50C        |
| /9        | 1     |          | R134                     | 49.9             | RES 49.9 OHM 1/10W 1% 0603 SMD           | Panasonic              | ERJ-3EKF49R9V             |
| 81        | 1     |          | R142                     | 54.9K            | RES 54.9K OHM 1/10W 5% 0603 SMD          | Panasonic              | ERJ-3EKF5492V             |
| 02        | 1     |          | R145                     | ION              | RES TOK OHMI 1/1000 5% 0003 SMD          | Panasonic              | ERJ-3GETJ 103V            |
| IC's      |       |          | <u>.</u>                 |                  |                                          |                        |                           |
| 89        | 3     |          | U1,U4,U6                 | RELAY-RF303      | RF RELAY DPDT                            | Teledyne               | RF303-5                   |
| 90        | 1     |          | U2                       | LMX2311          | Frequency Systhesizer (PLL) - LMX231x    | NSC                    | LMX2311USLDX              |
| 91        | 1     |          | U3                       | VCO190-1500T     | 1500MHz Centre Frequency VCO, 5V         | VARIL                  | VCO190-1500T              |
| 92        | 1     |          | 05                       | LMH6555          |                                          | NSC                    |                           |
| 94        | 4     |          | 08,011,027,028           | 74LVC1G17        | IC SCHMITT-TRIG BUFF SOT-23-5            |                        | SN/4LVC1G1/DBVR           |
| 95        |       |          | 09                       | ADC00001500 DUAL |                                          |                        | ADC00001000 CIVD          |
| 96        |       |          | 010                      | ADOUD 1000_DUAL  | ADUUDI 1000 120 MIN EXPOSED Pad TUFP     |                        |                           |
| 9/        | 1 1   |          | 012                      | UM05221CIMM      | LL USD MICroundruller OU FILL FULF       |                        | U M05221CIMM              |
| 100       | 1     |          | 1115                     | 24002/508        | EEPROM 2 WIRE 2Khit (256 v 8) 8 Pin SOIC | ATMEL                  | AT24C02N-10SI-2 7         |
| 100       | 1     |          | 1116                     | 74LVC541         | IC OCT BLIEF/DRV/R TRLST 20-SSOP         | Texas Instruments      | SN74LVC541ADRR            |
| 107       | 1     |          | U17                      | 74I VC1G00       | IC NAND GATE 2-IN SOT-23-5               | Texas Instruments      | SN74LVC1G00DBVR           |
| 103       | 1     | 1        | U18                      | 74LVC1G04        | IC SINGLE INVERTER-GATE SOT-23-5         | Texas Instruments      | SN74LVC1G04DBVR           |
| 104       | 5     |          | U19,U20,U21,U22.U32      | LM2734 TSOT-6    | IC PWM STP-DWN REG 1A SOT23-6            | NSC                    | LM2734YMK                 |
| 105       | 1     | 1        | U23                      | LM2676           | IC REG SIMPLE SWITCHER TO-263-7          | NSC                    | LM2676S-ADJ               |
| 106       | 1     | 1        | U24                      | LP2986           | IC REGULATOR MICROPWR LDO 8-SOIC         | NSC                    | LP2986IM-5.0              |
| 107       | 1     |          | U25                      | LP2989LV         | IC REGULATOR MICROPWR LDO 8-SOIC         | NSC                    | LP2989IM-1.8              |
| 108       | 1     | 1        | U26                      | LM1117MPX        | IC REG 3.3V 800MA LDO SOT-223            | National Semiconductor | LM1117MPX-3.3             |
| 109       | 1     |          | U29                      | 74LVC1G06        | IC INVERTER BUFF/DRVR SOT-23-5           | TI                     | SN74LVC1G06DBVR           |
| 110       | 1     |          | U31                      | LM321_SOT23      | LM321 Low POwer Single Op-Amp            | National               | LM321MF                   |
|           |       |          |                          |                  |                                          |                        |                           |
| Misc      | 0     |          |                          |                  |                                          |                        |                           |
| 33        | 4     |          | LD1.LD2.LD3.LD4          | LED 2x1          | LED 3MM 2-HIGH GREEN/GREEN PCMNT         | Lumex                  | SSF-LXH2103GGD/4          |
| 34        | 1     | 1        | LD5                      | GREEN LED        | LED 3MM RA FAULT-IND GRN PC MNT          | Lumex                  | SSF-LXH103GD              |
| 42        | 7     | 1        | Q1,Q2,Q3,Q5,Q6,Q7,Q8     | BC817-25         | TRANS NPN GP 500MA 45V SOT23             | ON Semiconductor       | BC817-25LT1               |
| 82        | 1     |          | SW1                      | RESET            | SWITCH TACT MOM 130GF H=5MM              | ITT INDUSTRIES         | PTS635SL50                |
| 83        | 1     | 1        | SW2                      | ROCKER           | SWITCH ROCKER SPDT HORZ ACT RA           | ITT Industries/C&K Div | 7101J1AQE2                |
| 88        | 3     | i        | T1,T2,T3                 | ADTL2-18         | RF TRANSFORMER SMT 6 PINS upto 1.8GHz    | Mini Circuits          | ADTL2-18                  |
| 111       | 1     |          | Y1                       | 10MHz            | CRYSTAL 10.000MHZ SERIES HC49/US         | ECS Inc.               | ECS-100-S-4               |
| 112       | 1     |          | Y2                       | 12MHz            | CRYSTAL 12.000MHZ SERIES HC49/US         | ECS Inc.               | ECS-120-S-4               |
| 113       | 1     |          | Y3                       | OSC (SM)         | OSCILLATOR 100.0000 MHZ SMT              | Citizen                | CSX750ABB100.000MTR       |

## 9.0 Using the Wavevision4 software with the ADC08D1500DEV

IMPORTANT NOTE: Before connecting this board to the PC, please install the Wavevision 4 Software from the CDROM included with the development kit. (See Appendix B)

Connecting the Development Board before installation may result in the board being registered as an unknown USB device. If this happens you will need to uninstall the device using the Windows Device Manager before installing the Wavevision 4 Software.

#### 9.1 Getting Started

This development board is designed to connect over a USB interface to a PC running the Wavevision 4 Software.

Ensure the board is connected to the 12V power supply (included in the package) and that the switch on the rear panel is pushed to the "ON" position. The Green LED on the rear panel should be illuminated if on.

Connect the USB cable between the PC which has Wavevision 4 software installed and the ADC08D1500DEV board. The USB port can also be found on the rear panel (shown below).

If this is the first time the board has been connected to the PC, Drivers may be required to be installed (automatic) by the Operating System. Follow the on screen instructions and use the recommended settings.

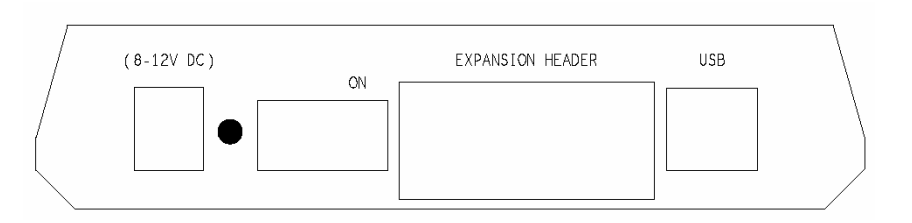

Start the Wavevision 4 software (Start -> All Programs -> Wavevision -> Wavevision 4)

The software may take several seconds to initialize, but should display a welcome screen similar to the following.

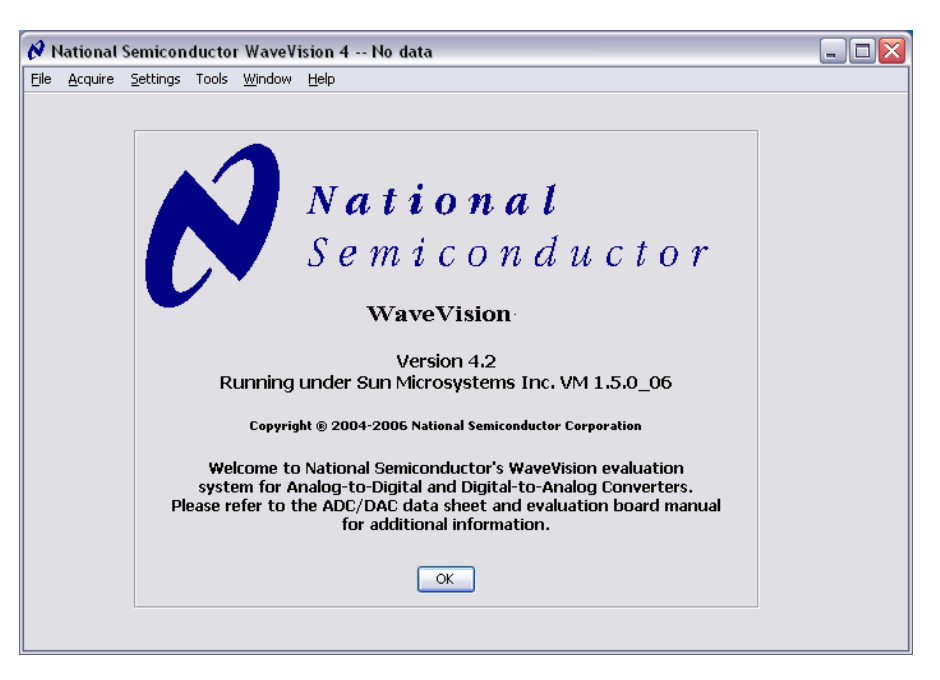

If the board is connected correctly the following popup box should appear to indicate that the board has been recognized and the firmware for the FPGA is being downloaded over the USB interface

| Downloading firmware |
|----------------------|
|                      |

If the "Downloading firmware" box does not appear automatically, click on the "Settings" pulldown menu and then click Capture Settings as shown below.

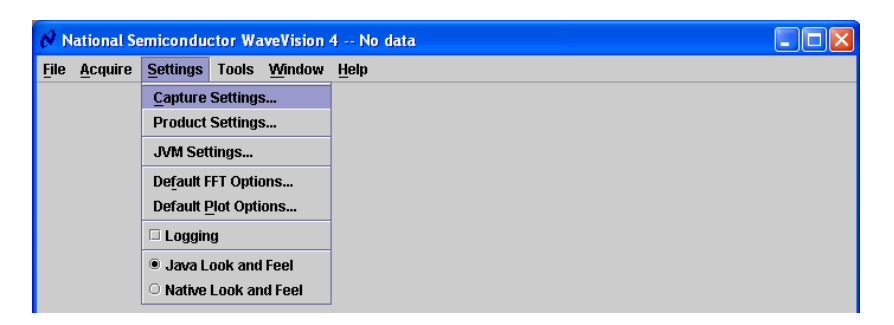

This will display the System Settings Window which should appear as below

| 👙 System Settings  |                                                                                                    |
|--------------------|----------------------------------------------------------------------------------------------------|
| Board Type         | Board Properties                                                                                                    |
| WaveVision 4 (USB) | Data Capture Board:                                                                                                    |
|                    | <ul> <li>Description: ADC08D1500DEV Development Board</li> <li>Memory Depth: 8 kilosamples</li> <li>Maximum Speed: 1500 MHz</li> </ul>                                            |
| Communication      | Evaluation Board:                                                                                                    |
| Test               | <ul> <li>Description: ADC08D1500</li> <li>Firmware Version: <u>4.2 (Feb 7 2006)</u></li> <li>Features: <u>samples, parallel</u></li> <li>Currently running at: 1.5 GHz</li> </ul> |
|                    | Xilinx Image Settings Debug                                                                                                    |
|                    | Data Acquisition                                                                                                    |
|                    | Number of Samples: 4K                                                                                                    |
|                    | Hardware Histogram                                                                                                    |
|                    | Number of Samples: 8K                                                                                                    |
|                    | Data Format: Offset Binary 💌 Help                                                                                                    |
|                    | Accept                                                                                                    |

If the board has not been detected click the "Test" button under the Communication heading and the development board should be found. If the communications fail, check that the USB drivers are installed correctly, then disconnect and re-connect the USB cable. Finally restart the Wavevision 4 software See Appendix B for more information.

#### 9.2 Control Panel

Once the FPGA Firmware download has completed the development board Control Panel will automatically be displayed as shown below.

| ADCOODTOOD    |                           |    |         |         |           |          |         |          |         |       |      |           |
|---------------|---------------------------|----|---------|---------|-----------|----------|---------|----------|---------|-------|------|-----------|
| Channol       | <b>I</b>                  |    | Regist  | ers     |           |          |         |          |         |       |      |           |
| Channel       | · · · ·                   |    | Addr 1: | Config  | uration   | Registe  | er      |          |         |       |      |           |
| FPGA Temp     | 49.375 DegC               |    | 1       | 0       | 1         | 1        | 0       | 0        | 1       | 0     | 1    |           |
| ADC Temp      | 60.750 DegC               |    |         |         |           | DCS      | DCP     | nDE      | ΟV      | OE    |      |           |
| 4             |                           |    | Addr 2: | I-Chan  | nel Offs  | et Regi  | ister   |          |         |       |      |           |
| trol          |                           |    | 0       | 0       | 0         | 0        | 0       | 0        | 0       | 0     | 0    | 0.00 m\   |
| rdware/Serial | Hardware Pin Control      | -  | Bit7    | Bit6    | Bit5      | Bit4     | Bit3    | Bit2     | Bit 1   | BitO  | Sign |           |
|               |                           |    | Addr 3: | I-Chan  | nel Full- | Scale \  | /oltage | Adjust I | Registe | r     |      |           |
| 0.04          | 1 A                       | _  | 1       | 0       | 0         | 0        | 0       | 0        | 0       | 0     | 0    | 700.27 m\ |
| Uutv          | Low Amplitude             |    | Bit8    | Bit7    | Bit6      | Bit5     | Bit4    | Bit3     | Bit2    | Bit1  | BitO |           |
| OutEdge       | Falling Edge              | -  | Addr A: | Q-Cha   | nnel Ofi  | íset Reg | gister  |          |         |       |      |           |
| DDR           | Enable Dual Data Rate     | -  | 0       | 0       | 0         | 0        | 0       | 0        | 0       | 0     | 0    | 0.00 m\   |
| DEC           | Diochlo Duol Edgo Complex |    | Bit7    | Bit6    | Bit5      | Bit4     | Bit3    | Bit2     | Bit1    | BitO  | Sign |           |
| DES           | Disable Dual Euge Sample  |    | Addr B: | Q-Cha   | nnel Ful  | I-Scale  | Voltage | e Adjust | Regist  | er    |      |           |
| FSR           | 650mv Full Scale          | -  | 1       | 0       | 0         | 0        | 0       | 0        | 0       | 0     | 0    | 700.27 m\ |
|               |                           |    | Bit8    | Bit7    | Bit6      | Bit5     | Bit4    | Bit3     | Bit2    | Bit 1 | Bit0 |           |
|               |                           | _  | Addr D: | DES Er  | nable R   | egister  |         |          |         |       |      |           |
| Standby       | Disable Standby           | -  | 1       | 1       | 1         | 1        | 1       | 1        | 1       | 1     | 1    |           |
| PDQ           | Disable Q Shutdown        | -  | DEN     | ACP     |           |          |         |          |         |       |      |           |
|               | Dieskle Chutdaum          | 51 | Addr E: | DES Co  | ourse A   | djust R  | egister |          |         |       |      |           |
| PD            | Disable Shuldown          | 4  | 1       | 0       | 0         | 0        | 0       | 1        | 1       | 1     | 1    | 0.0 ps    |
| DC_Coup       | AC Coupling               | -  | IS      | ADS     | CAM2      | CAM1     | CAMO    |          |         |       |      |           |
| Ext Clock     | Internal Clock            | -  | Addr F: | DES Fir | ne Adju:  | st Regis | ster    |          |         |       |      |           |
|               |                           |    | 0       | 0       | 0         | 0        | 0       | 0        | 0       | 0     | 0    | 0.0 ps    |
|               |                           |    | Bit8    | Bit7    | Bit6      | Bit5     | Bit4    | Bit3     | Bit2    | Bit 1 | Bit0 |           |
| eset FPGA     | Calibrate ADC             |    |         |         |           |          | Ree     | et Renie | sters   |       |      |           |

The Following section describes the Function of the pull-down selection tabs in the left hand side of the ADC08D1500DEV product Control Panel

## **Channel Selection**

I – Displays the data captured from the I Channel Only after acquiring Samples

Q- Displays the data captured from the Q Channel Only after acquiring Samples

I and Q – Displays the data captured from I and Q channels in 2 windows after acquiring samples.

I/Q Interleaved – Displays the data captured from the I and Q channels interleaved in a single window,

after acquiring samples (Use when DES mode is enabled).

## **Temp Sensor**

Displayed below the Channel Selection tab is the die temperature of both the FPGA and the ADC.

# Hardware/Serial Control

Hardware Pin Control – The ADC is controlled by the logic states on the dedicated control pins. The logic on these pins is determined by the setting of OUTV, OUTEDGE, DDR, DES and FSR below.

**Serial Register Program** – The ADCs registers are accessed through the Extended Control Mode. In this mode the hardware pin control is disabled and the programmable registers are available for fine tuning.

NOTE: The Following Pull-down Tabs are available only when Hardware Pin Control is selected.

## Out V

Low Amplitude – LVDS output voltage amplitude is set to 510mV pk-pk.

High Amplitude – LVDS output voltage amplitude is set to 710mV pk-pk.

## OutEdge

Falling Edge - Data outputs are changed on the falling edge of DCLK+ (Single Data rate mode only).

Rising Edge – Data outputs are changed on the rising edge of DCLK+ (Single Data rate mode only).

## DDR

Disable Dual Data Rate – DDR Mode is disabled (data output follows OutEdge Setting).

Enable Dual Data Rate – Data is output with rising and falling edge of DCLK (Default for 1.5GHz clock).

## DES

Disable Dual Edge Sample - DES Mode is disabled (I and Q are independent).

Enable Dual Edge Sample – The I channel is sampled on the rising and falling edge of the clock.

## FSR

**650mV Full Scale** – Sets the full scale range to 650mV pk-pk. **870mV Full Scale** – Sets the full scale range to 870mV pk-pk.

NOTE: The Following Pull-down Tabs are available regardless of Hardware/Serial Control setting.

## Standby

Disable Standby – Enable all on-board power regulators.

Enable Standby – Board is put into standby mode – All power is shutdown except USB power.

## PDQ

Disable Q Shutdown – The ADC's Q Channel is powered up and Active.

Enable Q Shutdown – The ADC's Q Channel is shutdown.

## PD

**Disable Shutdown** – The ADC is powered up and Active. **Enable Shutdown** – The ADC is put into low power mode. Register Settings are retained.

# DC\_Coup

AC Coupling – The I Channel is AC coupled to the ADCs inputDC Coupling – The I Channel is DC coupled to the ADCs input (not available on AC only model)

## Ext\_Clock

Internal Clock – The ADC is clocked using the on-board 1.5GHz clock

External Clock – The ADC is clocked from an External clock source connected to the "CLOCK" input.

# **Reset FPGA**

This button resets the FPGA, and also returns all the pulldown tabs to their default values.

# **Calibrate ADC**

This button issues an on-command calibration to the ADC by toggling the ADCs calibrate pin.

## 9.3 Serial Control Mode

When the Hardware/Serial Control tab is selected as "Serial Register Program", the control panel display will be changed to the following view.

| 👙 ADC08D1500    |                                       |          |        |        |          |          |         |         |          |       |      |           |
|-----------------|---------------------------------------|----------|--------|--------|----------|----------|---------|---------|----------|-------|------|-----------|
| Channel         | <b>–</b>                              | L.       | Regist | ers    |          |          |         |         |          |       |      |           |
| onamio          | · · · · · · · · · · · · · · · · · · · | A        | ddr 1: | Config | uration  | Registe  | er      | 1       |          |       |      |           |
| FPGA Temp       | 52.875 DegC                           |          | 1      | 0      | 1        | 1        | 0       | 0       | 1        | 0     | 1    |           |
| ADC Temp        | 66.625 DegC                           |          |        |        |          | DCS      | DCP     | nDE     | ٥V       | OE    |      |           |
| Control         |                                       |          | ddr 2: | I-Chan | nel Offs | et Regi  | ster    | 1       |          |       | 1    |           |
|                 | Cardal Dawleter Deserver              | _        | 0      | 0      | 0        | 0        | 0       | 0       | 0        | 0     | 0    | 0.00 mV   |
| Hardware/Serial | Serial Register Program               | ×        | Bit7   | Bit6   | Bit5     | Bit4     | Bit3    | Bit2    | Bit1     | Bit0  | Sign |           |
|                 |                                       | A        | ddr 3: | I-Chan | nel Full | Scale \  | foltage | Adjust  | Registe  | r     | 1    |           |
| OutBy           | Low Amplitude                         |          | 1      | 0      | 0        | 0        | 0       | 0       | 0        | 0     | 0    | 700.27 mV |
| Outy            |                                       |          | Bit8   | Bit7   | Bit6     | Bit5     | Bit4    | Bit3    | Bit2     | Bit 1 | Bit0 |           |
| OutEdge         | Falling Edge                          | <u> </u> | ddr A: | Q-Cha  | nnel Of  | fset Reg | jister  | ir.     |          |       | ir   |           |
| DDR             | Enable Dual Data Rate                 | -        | 0      | 0      | 0        | 0        | 0       | 0       | 0        | 0     | 0    | 0.00 mV   |
| DEC             | Dicablo Dual Edgo Samplo              |          | Bit7   | Bit6   | Bit5     | Bit4     | Bit3    | Bit2    | Bit 1    | Bit0  | Sign |           |
| DES             |                                       | A        | ddr B  | Q-Cha  | nnel Fu  | II-Scale | Voltag  | e Adjus | t Regist | er    | 1    |           |
| FSR             | 650mv Full Scale                      | -        | 1      | 0      | 0        | 0        | 0       | 0       | 0        | 0     | 0    | 700.27 mV |
|                 |                                       |          | Bit8   | Bit7   | Bit6     | Bit5     | Bit4    | Bit3    | Bit2     | Bit1  | Bit0 |           |
|                 |                                       | A        | ddr D  | DES E  | nable R  | egister  |         |         |          |       |      |           |
| Standby         | Disable Standby                       |          | 0      | 0      | 1        | 1        | 1       | 1       | 1        | 1     | 1    |           |
| PDQ             | Disable Q Shutdown                    | •        | DEN    | ACP    |          |          |         |         |          |       |      |           |
| PD              | Disable Shutdown                      | - A      | ddr E: | DES C  | ourse A  | djust R  | egister |         |          |       |      |           |
|                 |                                       | =        | 0      | 0      | 0        | 0        | 0       | 1       | 1        | 1     | 1    | 0.0 ps    |
| DC_Coup         | AC Coupling                           | •        | IS     | ADS    | CAM2     | CAM1     | CAMO    |         |          |       |      |           |
| Ext Clock       | Internal Clock                        | ▼ 4      | ddr F: | DES Fi | ne Adju  | st Regis | ter     |         |          |       |      |           |
|                 |                                       |          | 0      | 0      | 0        | 0        | 0       | 0       | 0        | 0     | 0    | 0.0 ps    |
|                 |                                       |          | Bit8   | Bit7   | Bit6     | Bit5     | Bit4    | Bit3    | Bit2     | Bit 1 | BitO |           |
| Reset FPGA      | Calibrate ADC                         |          |        |        |          |          | Res     | et Regi | sters    |       |      |           |

In this mode the register settings can be changed simply by clicking on the bits. Doing so will toggle the bit value and any linear values such as Full Scale Range or Offset will automatically be updated.

The "Reset Registers" button at the bottom of the Control Panel will reset and write all the values to the power-on default settings.

Please refer to the ADC08D1500 datasheet for a full description of the ADCs internal registers.

#### 9.4 Capturing Waveforms

When the ADC has been configured as required, the selected input(s) can be sampled by clicking the "Acquire" pull-down menu and selecting "Samples". Alternatively press F1 then the Escape key.

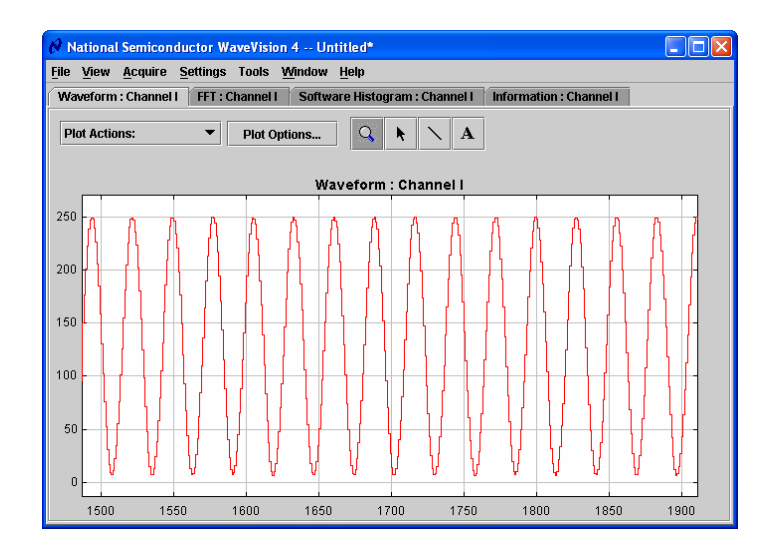

## 10.0 Appendix A - Hardware Information

## **10.1 LED functions**

The function of the LEDs on the front panel of the boards is as follows

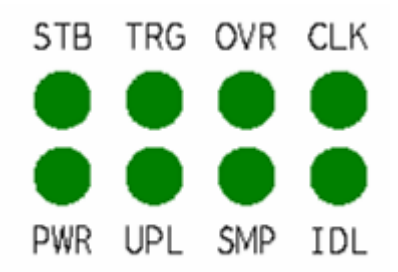

STB – STANDBY, illuminates when the board is in standby mode.

TRG – TRIGGER EVENT, illuminates when the Trigger Input makes low to high transition

OVR - ADC OVER RANGE, illuminates when the I or Q channel exceeds the full scale range of the ADC

CLK - CLOCK INPUT, flashes with 50% duty cycle if the ADC is receiving a good clock input.

PWR – POWER, illuminates when the external 12V is connected and the system is not in Standby.

UPL - UPLOAD, illuminates when the FPGA is uploading sample data to the PC

SMP – SAMPLE, illuminates when the FPGA is sampling data and storing to the FIFO buffers

**IDL – IDLE**, illuminates when the system is IDLE.

## **10.2 Expansion Header**

A 72 pin Future Bus Expansion Header is provided on the rear panel to allow easy connection to a third party microprocessor board to allow for the reading and analysis of the data captured by the FPGA.

The signals connector to this expansion bus will be as follows

| PIN | DESCRIPTION                  | PIN | DESCRIPTION                  |
|-----|------------------------------|-----|------------------------------|
| A1  | I2C - SDA                    | B1  | GROUND                       |
| A2  | I2C - SCL                    | B2  | GROUND                       |
| A3  | SSP - SERIAL DATA            | B3  | GROUND                       |
| A4  | SSP - SERIAL CLOCK           | B4  | GROUND                       |
| A5  | FPGA RESET                   | B5  | GROUND                       |
| A6  | READ FIFO                    | B6  | GROUND                       |
| A7  | WRITE FIFO                   | B7  | GROUND                       |
| A8  | FIFO FULL                    | B8  | GROUND                       |
| A9  | FIFO EMPTY                   | B9  | GROUND                       |
| A10 | ADC DCLK RESET               | B10 | GROUND                       |
| A11 | FPGA CONF DONE               | B11 | GROUND                       |
| A12 | FPGA JTAG – TMS              | B12 | GROUND                       |
| A13 | FPGA JTAG - TCK              | B13 | GROUND                       |
| A14 | FPGA JTAG – TDI              | B14 | GROUND                       |
| A15 | FPGA JTAG – TDO              | B15 | GROUND                       |
| A16 | notSHUTDOWN                  | B16 | GROUND                       |
| A17 | 3.3V SUPPLY                  | B17 | GROUND                       |
| A18 | 12V SUPPLY                   | B18 | GROUND                       |
|     |                              |     |                              |
| C1  | DATA BUS A P0 (LVDS or CMOS) | D1  | DATA BUS A N0 (LVDS or CMOS) |
| C2  | DATA BUS A P1 (LVDS or CMOS) | D2  | DATA BUS A N1 (LVDS or CMOS) |
| C3  | DATA BUS A P2 (LVDS or CMOS) | D3  | DATA BUS A N2 (LVDS or CMOS) |
| C4  | DATA BUS A P3 (LVDS or CMOS) | D4  | DATA BUS A N3 (LVDS or CMOS) |
| C5  | DATA BUS A P4 (LVDS or CMOS) | D5  | DATA BUS A N4 (LVDS or CMOS) |
| C6  | DATA BUS A P5 (LVDS or CMOS) | D6  | DATA BUS A N5 (LVDS or CMOS) |
| C7  | DATA BUS A P6 (LVDS or CMOS) | D7  | DATA BUS A N6 (LVDS or CMOS) |
| C8  | DATA BUS A P7 (LVDS or CMOS) | D8  | DATA BUS A N7 (LVDS or CMOS) |
| C9  | INPUT STROBE P               | D9  | INPUT STROBE N               |
| C10 | DATA BUS B P0 (LVDS or CMOS) | D10 | DATA BUS B N0 (LVDS or CMOS) |
| C11 | DATA BUS B P1 (LVDS or CMOS) | D11 | DATA BUS B N1 (LVDS or CMOS) |
| C12 | DATA BUS B P2 (LVDS or CMOS) | D12 | DATA BUS B N2 (LVDS or CMOS) |
| C13 | DATA BUS B P3 (LVDS or CMOS) | D13 | DATA BUS B N3 (LVDS or CMOS) |
| C14 | DATA BUS B P4 (LVDS or CMOS) | D14 | DATA BUS B N4 (LVDS or CMOS) |
| C15 | DATA BUS B P5 (LVDS or CMOS) | D15 | DATA BUS B N5 (LVDS or CMOS) |
| C16 | DATA BUS B P6 (LVDS or CMOS) | D16 | DATA BUS B N6 (LVDS or CMOS) |
| C17 | DATA BUS B P7 (LVDS or CMOS) | D17 | DATA BUS B N7 (LVDS or CMOS) |
| C18 | OUTPUT STROBE P              | D18 | OUTPUT STROBE N              |

The Data busses on this header can be configured as follows

- Two 8 bit busses with LVDS differential signaling, plus two LVDS strobes
- Four 8 bit busses with LVCMOS (3.3V IO) signaling plus four CMOS strobes

All control signals on pins A1 to A15 will be at LVCMOS 3.3V levels.

## 10.3 System Block Diagram

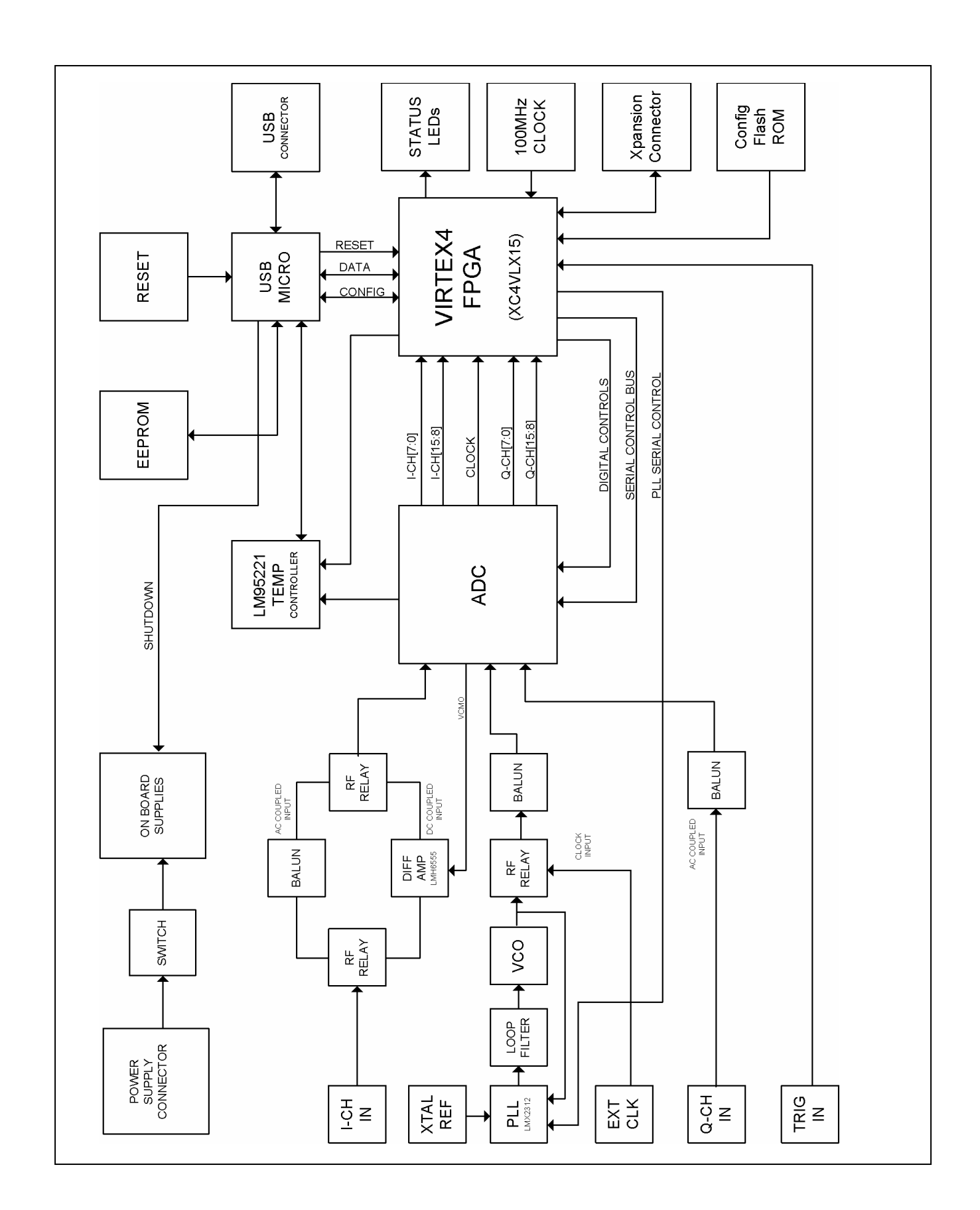

## 11.0 Appendix B - Installing and running the Wavevision 4 software

## 11.1 Install the WaveVision Software.

- Insert the WaveVision CD-ROM into your computer's CD-ROM drive.
- The WaveVision software requires a Java<sup>™</sup> Runtime Environment or Java<sup>™</sup> Development Kit, version 1.4 or higher, from Sun Microsystems, Inc. For detailed information on WaveVision's use of Java technology, please see below. If your computer does not have this software, the WaveVision installer will instruct you on how to install it.
- Locate and run the **WaveVision 4 Setup.exe** program on the CD-ROM. Follow the on-screen instructions to finish the install.

### 11.2 Java™ Technology

The WaveVision software uses Sun Microsystems® Java technology. The underlying Java software must be installed on your computer in order for the WaveVision software to run. The software can run on top of either the Java Runtime Environment (JRE) or the Java Development Kit (JDK), version 1.4 or higher. A suitable copy of the JRE is included on your WaveVision CD-ROM.

The WaveVision installer will first look for an existing copy of the JRE or JDK on your computer. If neither is found, the installer will instruct you to first install a JRE. To do this, run the **J2RE\*.exe** installer program off the CD-ROM. Follow the on-screen instructions to finish the install.

After a suitable JRE or JDK is installed, run the WaveVision installer again. The installer will detect the Java software and configure the WaveVision software to use it.

Java technology can allow software to run on different platforms. However, the WaveVision software contains Windows specific hardware interface code and therefore is only currently supported under Windows.

#### **11.3 Automatic Device Detection & Configuration**

The WaveVision system provides automatic hardware detection and configuration for the device under test. The FPGA is re-programmed on the fly by the host PC when the Development board is turned on.

Normally, the configuration process is totally transparent to the user, and requires no intervention. However, this process can be overridden if required by specifying a new Xilinx configuration image by clicking the Xilinx Image Settings button within the Capture Setting window (Settings -> Capture Settings).

| Xilinx Image Settings | Debug |
|-----------------------|-------|
|-----------------------|-------|

#### **11.4 Windows Driver**

The WaveVision software communicates with the WaveVision hardware through the Windows device driver software. If you are unable to connect to the WaveVision board after installing the software, do the following to uninstall and reinstall the driver. Go to the Windows Control Panel and select System. If you are using Windows 2000/XP select the Hardware tab. Then click on Device Manager and go down to the Universal Serial Bus controllers. With the WaveVision board connected, you will see it (or an unknown device) listed. Right click on it and uninstall the driver. Then unplug and plug in the board again to reinstall the driver.

## 12.0 Appendix C - Using WaveVision Plots

The WaveVision software provides several tools to help you interact with plots. A toolbar appears above each plot, similar to Figure 4.

| Plot Actions: Plot Options FFT Options | Q | k | $\sim$ | A |  |
|----------------------------------------|---|---|--------|---|--|
|----------------------------------------|---|---|--------|---|--|

Figure 4: WaveVision Plot Tools

Seen from left to right, the following tools are available:

**Plot Actions menu:** This menu contains commands that pertain to this particular plot. You may export the plot data to a file, print the plot, save it as a graphic, or change the plot's colors.

**Plot Options**: This button opens a dialog box with options that pertain to this particular plot. You may turn off labels, annotations, or other elements in this dialog. The WaveVision software maintains default options for new plots. You may edit the default options by choosing **Default Plot Options** from the **Settings** menu.

**FFT Options:** The toolbar shown in Figure 4 is from an FFT plot, and thus contains a button to edit the options for the FFT calculation. Depending upon the type of plot, various options may be present on the toolbar. Please consult the appropriate section below for more information about these options.

**Magnifying glass tool:** This tool allows you to zoom in and out to see fine details in the plot. Click and drag a box from upper-left to lower-right to zoom in on a particular region of your plot. Click and drag a box from lower-right to upper-left to zoom out. With the magnifying glass tool selected, click the right mouse button to return to a normal, 100% view.

**Arrow Tool:** The arrow tool is used to select, move, and edit annotations. To edit an annotation, double click it with the arrow tool. To delete an annotation, select it with the arrow tool and press the **Delete** key on your keyboard.

**Line Annotation Tool:** To draw lines on the plot, select this tool. Drag to draw new lines. To add arrowheads or fix the endpoints of the line, double-click it with the arrow tool.

**Text Annotation Tool:** To draw labels on the plot, select this tool and click at the desired location in the plot. To edit the justification, location, or text of an annotation, double-click it with the arrow tool.

#### The Waveform Plot

The Waveform plot shows you the raw samples collected from the hardware. This plot is mainly used to verify the integrity of collected data – the waveform is the best view in which to diagnose a distorted signal, an irregular clock, a low-amplitude signal, and many other common ADC system problems.

The Waveform plot also quickly shows you how much of the ADC's dynamic range your signal occupies.

#### The FFT Plot

The WaveVision software automatically computes a Fast Fourier Transform (FFT) of the sample set, and displays the results in an FFT plot. The FFT plot is, in many respects, the heart of the software. The FFT shows you the frequency content of your input signal. It marks the fundamental frequency, and a selectable number of harmonics. It also labels their order and frequencies. It shows the power in the fundamental and harmonics. Try hovering your mouse cursor over a harmonic to get information about it.

The FFT can be used to diagnose common ADC problems such as input spectral impurity, clock phase noise, and clock jitter. The FFT plot also shows several statistics on the quality and purity of the collected

24

samples, such as SNR, SINAD, THD, SFDR, and ENOB. These statistics are to be interpreted with the following definitions (which are repeated in every National Semiconductor ADC datasheet):

**Signal to Noise Ratio (SNR)** is the ratio, expressed in dB, of the RMS value of the input signal to the RMS value of the sum of all other spectral components below one-half the sampling frequency, not including harmonics or DC.

**Signal to Noise Plus Distortion (S/N+D or SINAD)** Is the ratio, expressed in dB, of the RMS value of the input signal to the RMS value of all of the other spectral components below half the clock frequency, including harmonics but excluding DC.

**Total Harmonic Distortion (THD)** is the ratio, expressed in dBc, of the RMS total of the first five harmonic levels at the output to the level of the fundamental at the output. THD is calculated as

THD = 
$$20 \log \sqrt{\frac{f_2^2 + \dots + f_N^2}{f_1^2}}$$

where  $f_1$  is the RMS power of the fundamental (output) frequency and  $f_2$  through  $f_N$  are the RMS power in the first N harmonic frequencies.

**Spurious-Free Dynamic Range (SFDR)** is the difference, expressed in dB, between the RMS values of the input signal and the peak spurious signal, where a spurious signal is any signal present in the output spectrum that is not present at the input.

**Effective Number of Bits (ENOB, or Effective Bits)** is another method of specifying Signal-to-Noise and Distortion or SINAD. ENOB is defined as (SINAD - 1.76) / 6.02 and says that the converter is equivalent to a perfect ADC of this (ENOB) number of bits.

#### **FFT Options**

FFT plots can be configured in many different ways. Clicking the "FFT Options" button at the top of the plot will display a dialog showing the options for that particular plot. The software also maintains default options for new FFT plots, which are editable. You can edit the default FFT options by choosing Default FFT Options from the Settings menu. The options are:

**Windowing:** You may choose from one of five different window functions. The window function is applied to the samples before computing the FFT to compensate for the fact that the sample set may not be an integral number of wavelengths of the input signal. In general, Flat-Top will give the best results, but you may find it easier to compare data with other systems when the windowing functions are the same.

**dB Scale:** You may select to represent power on the FFT in dBc (decibels relative to carrier), in which 0 dB is taken to be the fundamental (carrier) power, or dBFS (decibels relative to full-scale), in which 0 dB is taken to the be power contained in a signal which uses the entire dynamic range of the ADC.

**Harmonics:** You may select the number of harmonics recognized (and labeled) by the software. You may also select the number of FFT bins excluded around harmonics in, for example, SNR calculations. The exclusion region around each harmonic will be shown in a different color than the rest of the data points.

**IMD Calculations:** The WaveVision software is capable of performing Intermodulation Distortion calculations. When two fundamental frequencies within 3 dBFS are present in the waveform, The software will normally perform IMD calculations. You may inhibit this behavior by deselecting the "Allow IMD calculation" checkbox. When IMD calculation is enabled, you may also select whether the software will include only 2<sup>nd</sup> order or both 2<sup>nd</sup> and 3<sup>rd</sup> order terms.

#### **Histogram Plots**

Histogram plots are created by counting the number of times each ADC output code appears in a dataset. Histograms may be computed by software, or by hardware. A software histogram is computed from a dataset which is normally 128k samples or smaller. A hardware histogram is collected directly by the hardware, and may include millions of counts per code. The resulting histogram will show discontinuities between comparators, gain or offset errors, and other common ADC system problems.

The Histogram plot also displays the number of codes that were never counted (missing codes), followed by the first ten such missing codes.

#### **Information Viewer**

The information viewer is not a plot, but it displays a variety of useful information about the dataset, such as the sampling rate, and any warnings generated by the software. You may also store comments about the dataset here, to be saved in a WaveVision file.

#### **Data Import and Export**

The WaveVision software provides a variety of means to share data with others, in both textual and graphical formats.

The most flexible way to import data into the software is from a tab-delimited ASCII text file. The contents can be either a sample set or a histogram, provided with or without time information. The simplest example of this would be a file with a single column of samples. You can open tab-delimited text files by choosing **Open** from the **File** menu; you can interleave data from multiple columns and/or files. You can choose **ReOpen** to reopen the same file later with the same settings (for example when you update the file with new data),

There are a variety of ways to export data from the software:

- Save the file as a normal WV4 (\*.wv4) file. WV4 files are ASCII, tab-delimited text files. Samples are stored one per line in a single column. You can open a WV4 file directly in a spreadsheet program.
- Save the file as a TXT (\*.txt) file. You will produce a one- or two-column tab-delimited ASCII text file of samples or histogram information, without the header information that is contained in a WV4 file.
- You can export the contents of an individual plot by choosing **Export Data**... from the plot's **Plot Actions** menu. The format of the data is always tab-delimited ASCII text.
- You can export a plot as either a GIF (\*.gif) or Encapsulated Postscript (\*.eps) graphic by choosing Export Plot as Graphic from the plot's Plot Actions menu. GIF files are suitable for the web or for emails. Encapsulated Postscript files are high-resolution scalable files suitable for direct publication.

BY USING THIS PRODUCT, YOU ARE AGREEING TO BE BOUND BY THE TERMS AND CONDITIONS OF NATIONAL SEMICONDUCTOR'S END USER LICENSE AGREEMENT. DO NOT USE THIS PRODUCT UNTIL YOU HAVE READ AND AGREED TO THE TERMS AND CONDITIONS OF THAT AGREEMENT. IF YOU DO NOT AGREE WITH THEM, CONTACT THE VENDOR WITHIN TEN (10) DAYS OF RECEIPT FOR INSTRUCTIONS ON RETURN OF THE UNUSED PRODUCT FOR A REFUND OF THE PURCHASE PRICE PAID, IF ANY.

The **ADC08D1500DEV** Development Boards are intended for product evaluation purposes only and are not intended for resale to end consumers, is not authorized for such use and is not designed for compliance with European EMC Directive 89/336/EEC, or for compliance with any other electromagnetic compatibility requirements.

National Semiconductor Corporation does not assume any responsibility for use of any circuitry or software supplied or described. No circuit patent licenses are implied

#### LIFE SUPPORT POLICY

NATIONAL'S PRODUCTS ARE NOT AUTHORIZED FOR USE AS CRITICAL COMPONENTS IN LIFE SUPPORT DEVICES OR SYSTEMS WITHOUT THE EXPRESS WRITTEN APPROVAL OF THE PRESIDENT OF NATIONAL SEMICONDUCTOR CORPORATION. As used herein:

1. Life support devices or systems are devices or systems which, (a) are intended for surgical implant into the body, or (b) support or sustain life, and whose failure to perform, when properly used in accordance with instructions for use provided in the labeling, can be reasonably expected to result in a significant injury to the user.

2. A critical component is any component in a life support device or system whose failure to perform can be reasonably expected to cause the failure of the life support device or system, or to affect its safety or effectiveness.

#### **BANNED SUBSTANCE COMPLIANCE**

National Semiconductor certifies that the products and packing materials meet the provisions of the Customer Products Stewardship Specification (CSP-9-111C2) and the Banned Substances and Materials of Interest Specification (CSP-9-111S2) and contain no "Banned Substances" as defined in CSP-9-111S2.

National does not assume any responsibility for any circuitry described, no circuit patent licenses are implied and National reserves the right at any time without notice to change said circuitry and specifications.

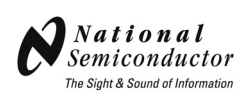

National Semiconductor Corporation Americas Customer Support Center Tel: 1-800-272-9959 Email: new.feedback@nsc.com Français Tel: +49 (0) 141 91 8790

National Semiconductor Asia Pacific Customer Support Center

Email: ap.support@nsc.com National Semiconductor Japan Customer Support Center Tel: 81-3-5639-7560 Fax: 81-3-5639-7507 Email: jpn.feedback@nsc.com